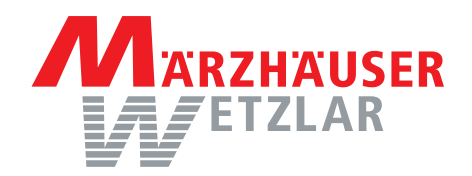

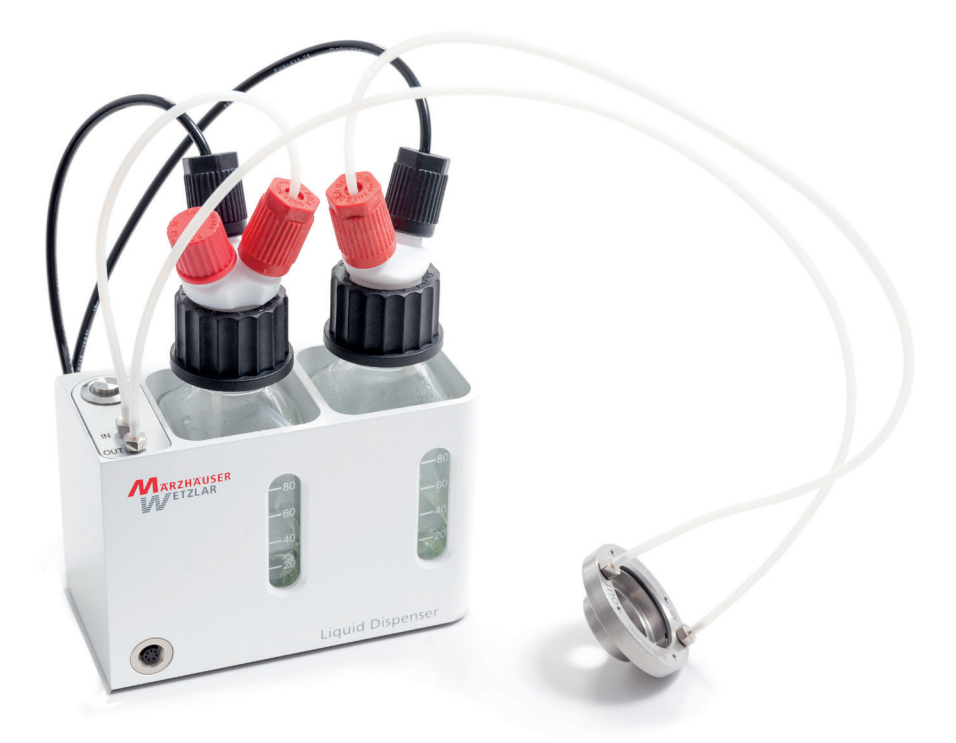

# **Betriebsanleitung Liquid Dispenser**

Flüssigkeitsimmersion für inverse Lichtmikroskope

# **Operating Manual Liquid Dispenser**

Liquid Immersion for Inverted Light Microscopes

Betriebsanleitung | Operating Manual Liquid Dispenser

#### Betriebsanleitung | Operating Manual

Liquid Dispenser invers für Ölimmersion | Inverted for Oil Immersion Bestellnr. | Order no.: 00-74-300-0000 invers für Wasserimmersion | Inverted for Water Immersion Bestellnr. | Order no.: 00-74-301-0000

#### **Dokumentenversion | Document Version**

Original-Betriebsanleitung | Original operating manual Version: 3.2, Stand | Issue: 09.07.2024 Erstausgabe | First published: 17.07.2015 Bestellnr. | Order no.: 00-74-300-9801

#### Hersteller | Manufacturer

Märzhäuser Wetzlar GmbH & Co. KG In der Murch 15 35579 Wetzlar (Germany) Tel.: +49 6441 9116-0 Fax: +49 6441 9116-40

info@marzhauser.com www.marzhauser.com

© 2024 | All rights reserved. Any complete or partial copy requires written authorization from Märzhäuser Wetzlar GmbH & Co. KG.

All quoted product names are trademarks and/or registered trademarks of their respective owners.

# Inhaltsverzeichnis

| 1 | Grur           | ndlagen zur Betriebsanleitung              | 7  |
|---|----------------|--------------------------------------------|----|
|   | 1.1            | Symbole und Abkürzungen                    | 8  |
| 2 | Liefe          | rumfang                                    | 9  |
|   | 2.1            | Optionales Zubehör                         | 10 |
| 3 | Prod           | uktbeschreibung                            | 11 |
|   | 3.1            | Identifikation                             | 11 |
|   | 3.2            | Anwendungsbereich                          | 11 |
|   | 3.3            | Produktaufbau                              | 12 |
|   | 3.4            | Übereinstimmung mit Richtlinien und Normen | 15 |
| 4 | Siche          | erheit                                     | 16 |
|   | 4.1            | Bestimmungsgemäße Verwendung               | 16 |
|   | 4.2            | Aufstellbedingungen                        | 17 |
|   | 4.3            | Allgemeine Sicherheitshinweise             | 17 |
|   | 4.4            | Kategorien der Warnhinweise                | 20 |
|   | 4.5            | Verwendete Gefahrensymbole                 | 21 |
| 5 | Inbetriebnahme |                                            |    |
|   | 5.1            | Schlauchverbindungen herstellen            | 23 |
|   | 5.2            | Objektivadapter montieren                  | 26 |
|   | 5.3            | Immersionsmedium einfüllen                 | 28 |
|   | 5.4            | Liquid Dispenser mit Spannung versorgen    | 30 |
|   | 5.5            | Testlauf durchführen                       | 31 |
|   | 5.6            | Verbindung mit einem PC herstellen         | 32 |
| 6 | Konfiguration  |                                            |    |
|   | 6.1            | Konfiguration per Software                 | 35 |
|   | 6.2            | Konfiguration per Befehlssatz              | 48 |
| 7 | Bedienung      |                                            | 49 |
|   | 7.1            | Grundlagen                                 | 49 |
|   | 7.2            | Immersionsmedium nachfüllen                | 50 |
|   | 7.3            | Betrieb im Stand-Alone-Modus               | 51 |
|   | 7.4            | Betrieb an einer TANGO-Steuerung           | 54 |

|    | 7.5    | Betrieb an einer Fremdsteuerung   | . 55 |
|----|--------|-----------------------------------|------|
|    | 7.6    | Betrieb an einem PC (Befehlssatz) | . 59 |
| 8  | Reinig | gung                              | . 60 |
|    | 8.1    | Gehäuse reinigen                  | .61  |
|    | 8.2    | Immersionsmedium entfernen        | . 61 |
|    | 8.3    | Objektivadapter demontieren       | . 63 |
| 9  | Wart   | ung                               | . 64 |
| 10 | Fehle  | rbehebung                         | . 65 |
| 11 | Servio | ce                                | . 68 |
|    | 11.1   | Ersatzkomponenten                 | . 69 |
| 12 | Auße   | rbetriebnahme                     | . 69 |
| 13 | Entso  | rgung                             | . 70 |
| 14 | Techr  | nische Daten                      | .71  |
|    | 14.1   | Netzteilempfehlung                | . 72 |
| 15 | Index  |                                   | .73  |
|    |        |                                   |      |

### 1 Grundlagen zur Betriebsanleitung

Diese Betriebsanleitung vermittelt Ihnen die Informationen, die für einen störungsfreien und sicheren Einsatz des Liquid Dispensers erforderlich sind.

Sie müssen diese Betriebsanleitung und insbesondere die Sicherheitshinweise vollständig gelesen und verstanden haben, bevor Sie den Liquid Dispenser auspacken, in Betrieb nehmen, bedienen, reinigen, außer Betrieb nehmen oder entsorgen.

Diese Betriebsanleitung richtet sich an Personen mit technischen Grundkenntnissen im Umgang mit Geräten wie dem hier beschriebenen. Wenn Sie keinerlei Erfahrung mit solchen Geräten haben, nehmen Sie die Hilfe von erfahrenen Personen in Anspruch.

Märzhäuser Wetzlar übernimmt keine Haftung für Schäden und Betriebsstörungen, die sich aus einer Nichtbeachtung dieser Betriebsanleitung ergeben.

# 1.1 Symbole und Abkürzungen

| Symbol                                   | Bedeutung                                                                                                    |
|------------------------------------------|----------------------------------------------------------------------------------------------------|
| Zusatzinformationen und nützliche Hin se |                                                                                                    |
| •                                        | Beginn einer Handlungsanweisung                                                                               |
| 1, 2, 3                                  | Schritte innerhalb einer Handlungsanwei-<br>sung                                                              |
| »                                        | Querverweis auf eine andere Stelle in dieser<br>Betriebsanleitung, ein anderes Dokument<br>oder eine Webseite |

| Abkürzung   | Bedeutung         |
|-------------|-------------------|
| Abb.        | Abbildung         |
| bzw.        | beziehungsweise   |
| ca.         | zirka, ungefähr   |
| ggf.        | gegebenenfalls    |
| inkl.       | inklusive         |
| LED         | Leuchtdiode       |
| min. / max. | minimal / maximal |
| S           | Sekunde           |
| typ.        | typisch           |
| z. B.       | zum Beispiel      |

# 2 Lieferumfang

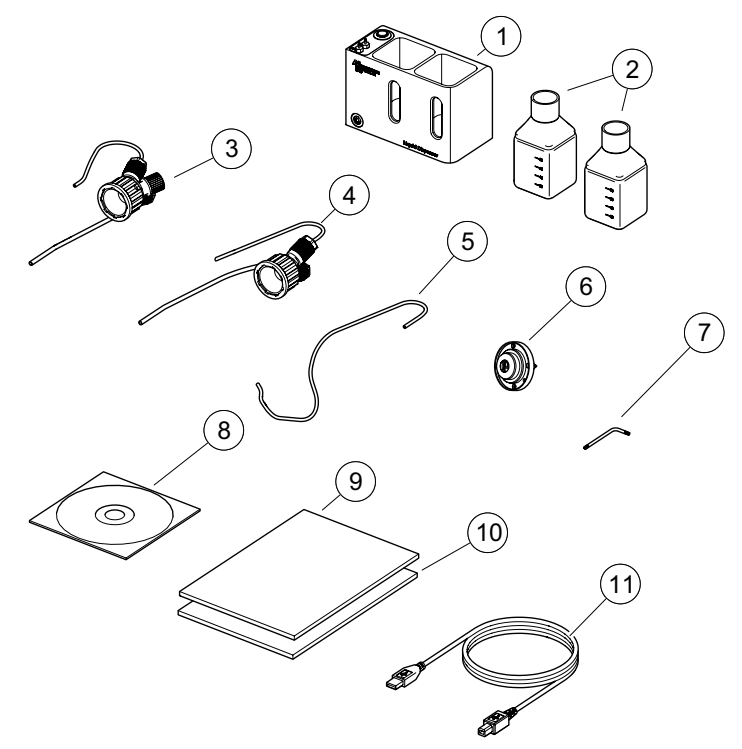

Lieferumfang

| Nr. | Bezeichnung                                                           | Anzahl |
|-----|-----------------------------------------------------------------------|--------|
| 1   | Liquid Dispenser                                                      | 1      |
| 2   | Laborglasflasche, 100 ml                                              | 2      |
| 3   | Flaschen-Mehrfachverteiler 3×8 inkl. PTFE-<br>und Pneumatikschläuchen | 1      |
| 4   | Flaschen-Mehrfachverteiler 2×8 inkl. PTFE-<br>und Pneumatikschläuchen | 1      |
| 5   | PTFE-Schlauch                                                         | 1      |

| Nr. | Bezeichnung           | Anzahl |
|-----|-----------------------|--------|
| 6   | Objektivadapter       | 1      |
| 7   | TORX-Schlüssel T8     | 1      |
| 8   | Installations-CD      | 1      |
| 9   | Betriebsanleitung     | 1      |
| 10  | Konformitätserklärung | 1      |
| 11  | USB-Kabel             | 1      |

# 2.1 Optionales Zubehör

| Bezeichnung                                                     | Bestell-Nr.    |
|-----------------------------------------------------------------|----------------|
| kabelgebundene Fernbedienung<br>mit Start/Stopp-Taste inkl. LED | 00-74-300-7000 |
| Abmessungen: 80 × 50 × 30 mm<br>Kabellänge: 1,9 m               |                |
| Anschlusskabel für TANGO-Steuerung                              | 00-74-300-6873 |
| weitere objektivspezifische<br>Objektivadapter                  | auf Anfrage    |
| kundenspezifische Anschlusskabel für<br>Fremdsteuerungen        | auf Anfrage    |

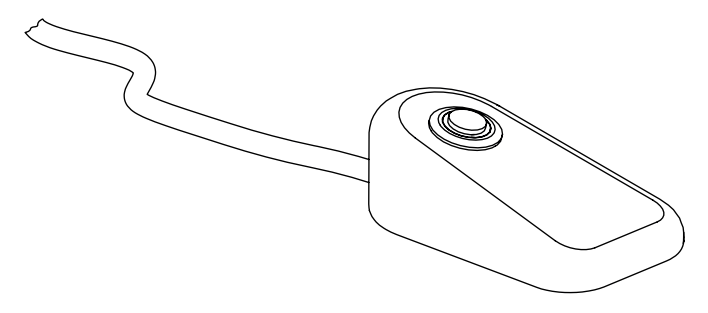

Kabelgebundene Fernbedienung

## 3 Produktbeschreibung

### 3.1 Identifikation

Alle erforderlichen Informationen zur eindeutigen Identifikation des Liquid Dispensers finden Sie auf dem Typenschild. Das Typenschild ist auf der Unterseite des Liquid Dispensers angebracht.

Den Objektivadapter können Sie anhand der Artikelnummer auf der Unterseite identifizieren.

### 3.2 Anwendungsbereich

Der Liquid Dispenser ist ein automatisierter kontaminationsfreier Applikator für die hochauflösende inverse Lichtmikroskopie. Je nach Ausführung ist der Liquid Dispenser für Öl- oder Wasserimmersion vorgesehen. Mittels objektivspezifischer Objektivadapter ist die Adaption an inverse Lichtmikroskope aller führenden Hersteller möglich.

Das Gerät kann sowohl im Stand-Alone-Betrieb als auch in Verbindung mit der TANGO-Steuerung von Märzhäuser, einer Fremdsteuerung oder einem PC betrieben werden.

Der Liquid Dispenser kann entweder über den USB-Anschluss oder über die externe I/O-Schnittstelle mit Strom versorgt werden.

# 3.3 Produktaufbau

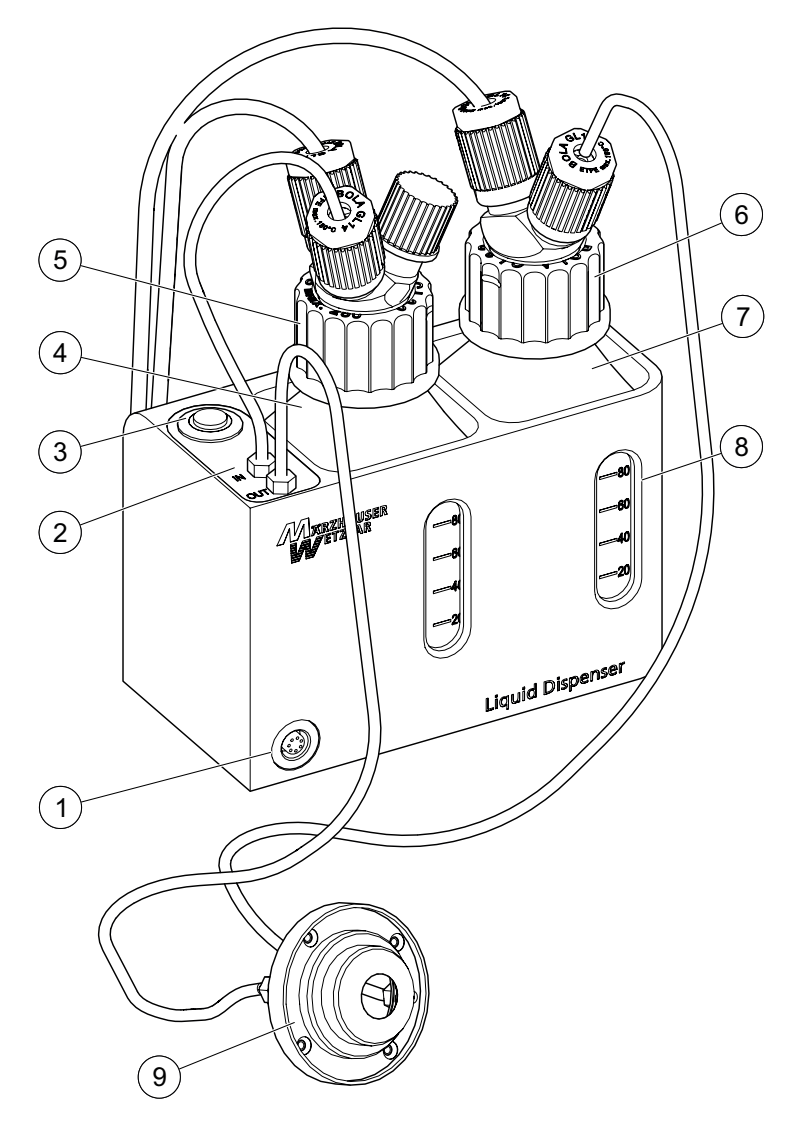

Vorderansicht

| Nr. | Bezeichnung                         | Funktion                                                   |
|-----|-------------------------------------|------------------------------------------------------------|
| 1   | 7-pol. Anschluss                    | Anschluss für Fernbedienung                                |
| 2   | Magnetventil                        | steuert die Abgabe des Im-<br>mersionsmediums              |
| 3   | Start/Stopp-Taste<br>mit LED        | Bedienelement<br>und Statusanzeige                         |
| 4   | Laborglasflasche 1                  | Behälter für 100 ml<br>ungebrauchtes Immersions-<br>medium |
| 5   | Flaschen-Mehr-<br>fachverteiler 3×8 | Flaschenverschluss<br>mit Schlauchanschlüssen              |
| 6   | Flaschen-Mehr-<br>fachverteiler 2×8 | Flaschenverschluss<br>mit Schlauchanschlüssen              |
| 7   | Laborglasflasche 2                  | Behälter für 100 ml ge-<br>brauchtes Immersionsmedium      |
| 8   | Sichtfenster                        | Füllstandsanzeige für<br>Immersionsmedium                  |
| 9   | Objektivadapter                     | objektivspezifischer<br>Objektivadapter                    |

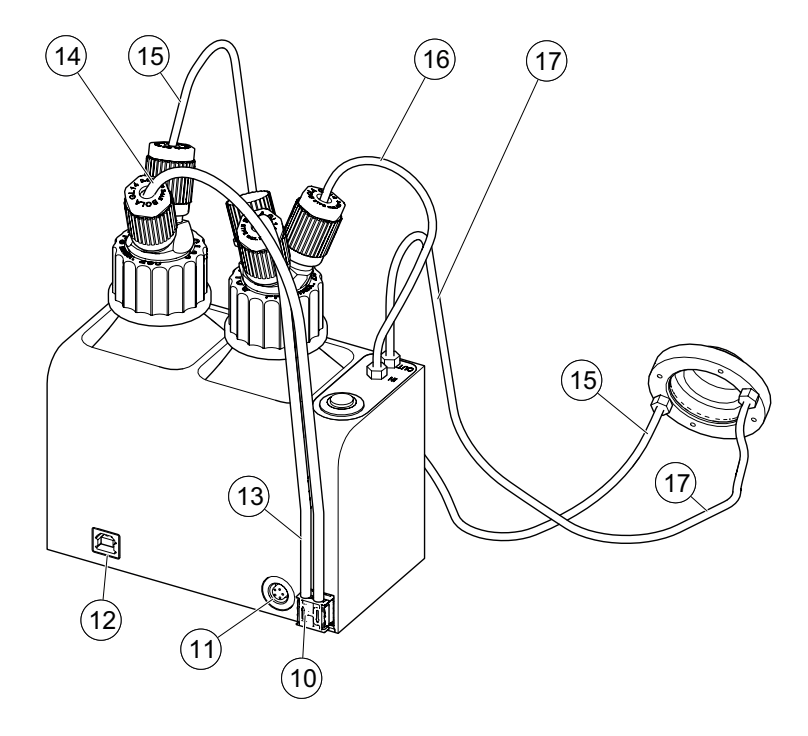

Rückansicht

| Nr. | Bezeichnung      | Funktion                                                                                                |
|-----|------------------|----------------------------------------------------------------------------------------------------|
| 10  | Membranpumpe     | Druckerzeuger zum Fördern<br>des Immersionsmediums                                                      |
| 11  | 5-pol. Anschluss | externe I/O-Schnittstelle,<br>z. B. Anschluss der TANGO-<br>Steuerung                                   |
| 12  | USB-Anschluss    | PC-Schnittstelle<br>(Konfiguration, Spannungs-<br>versorgung, Ansteuerung<br>mittels ASCII-Befehlssatz) |

| 13 | Pneumatikschlauch<br>(schwarz) | Verbindung Membranpumpe<br>(前) mit Laborglasflasche 1                                     |
|----|--------------------------------|-------------------------------------------------------------------------------------------|
| 14 | Pneumatikschlauch<br>(schwarz) | Verbindung Membranpumpe<br>(↓) mit Laborglasflasche 2                                     |
| 15 | PTFE-Schlauch<br>(weiß)        | Absaugleitung vom Objek-<br>tivadapter ( <i>OUT</i> ) zur Labor-<br>glasflasche 2         |
| 16 | PTFE-Schlauch<br>(weiß)        | Förderleitung von Laborglas-<br>flasche 1 zum Magnetven-<br>til ( <i>IN</i> )             |
| 17 | PTFE-Schlauch<br>(weiß)        | Förderleitung vom Magnet-<br>ventil ( <i>OUT</i> ) zum Objektivad-<br>apter ( <i>IN</i> ) |

# 3.4 Übereinstimmung mit Richtlinien und Normen

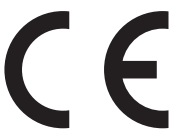

Der Liquid Dispenser erfüllt bei Betrieb entsprechend der Betriebsanleitung alle einschlägigen Bestimmungen der folgenden Harmonisierungsrechtsvorschriften der Europäischen Union:

- Maschinenrichtlinie 2006/42/EG
- EMV-Richtlinie 2014/30/EU
- RoHS-Richtlinie 2011/65/EU

Folgende harmonisierte Normen wurden angewandt:

- DIN EN 60204-1:2019
- DIN EN 61326-1:2013
- DIN EN ISO 12100:2011

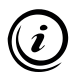

Die vollständige Konformitätserklärung liegt dem Liquid Dispenser als separates Dokument bei.

### 4 Sicherheit

### 4.1 Bestimmungsgemäße Verwendung

Der Liquid Dispenser

- ist für die kontaminationsfreie Abgabe eines Immersionsmediums auf das Objektiv eines inversen Lichtmikroskops vorgesehen und konstruiert.
- ist je nach Ausführung für ölartige Immersionsmedien (00-74-300-0000) oder für das Immersionsmedium Wasser (00-74-301-0000) geeignet.
- führt dem Objektivadapter neues Immersionsmedium zu und saugt gebrauchtes Immersionsmedium wieder ab.
- kann im manuellen Modus oder im Intervall-Modus betrieben werden.
- kann im Stand-Alone-Betrieb, über die externe I/O-Schnittstelle (z. B. mit einer Märzhäuser TANGO-Steuerung), mit Hilfe einer kabelgebundenen Fernbedienung oder mittels eines PCs (Konfigurationssoftware oder ASCII-Befehlssatz) betrieben werden.
- wird je nach Betriebsart über den USB-Anschluss (Netzadapter oder PC) oder die externe I/O-Schnittstelle (5-pol. Anschluss) mit Strom versorgt.

Der Objektivadapter ist ausschließlich für die Montage an dem dafür vorgesehenen Objektiv geeignet.

» Kapitel 3.1 Identifikation, Seite 11

# 4.2 Aufstellbedingungen

| Kategorie           | Bedingung                                                                                  |
|---------------------|--------------------------------------------------------------------------------------------|
| Aufstellort         | geschlossene Räume,<br>keine Explosionsgefahr,<br>keine offenen elektrischen<br>Anschlüsse |
| Aufstellhöhe        | max. 2.000 m                                                                               |
| Umgebungstemperatur | 0+40 °C                                                                                    |
| Lagertemperatur     | –20+70 °C                                                                                  |
| Kühlung             | normale Konvektion                                                                         |
| Luftfeuchtigkeit    | max. 85 %, nicht kondensierend                                                             |

### 4.3 Allgemeine Sicherheitshinweise

- Lesen und verstehen Sie die Betriebsanleitungen des Mikroskops und der Peripheriegeräte, die Sie mit dem Liquid Dispenser verbinden möchten.
- Verwenden Sie den Liquid Dispenser ausschließlich für Zwecke, die in dieser Betriebsanleitung beschrieben sind.
- Um den Objektivadapter montieren zu können, muss die Anzahl der Objektive auf dem Objektivrevolver ggf. reduziert werden.
- Das Schwenken des Objektivrevolvers ist bei montiertem Objektivadapter nicht möglich. Stellen Sie sicher, dass der Obejtivrevolver nicht geschwenkt wird, solange der Objektivadapter montiert ist.
- Je nach verwendetem Einlegerahmen bzw. Probenträger kann der Scan-Bereich Ihres Mikroskops bei montiertem Objektivadapter eingeschränkt sein. Prüfen Sie das Gesamt-

system nach der Montage des Objektivadapters sorgsam auf mögliche Kollisionsbereiche während sämtlicher Betriebsszenarien (z. B. Einlegen des Einlegerahmens bzw. des Probenträgers, Fokussieren usw.).

- Trennen Sie Geräte stets vom Stromnetz, die Sie mit dem Liquid Dispenser verbinden oder von dem Liquid Dispenser trennen möchten.
- Schließen Sie den Liquid Dispenser ausschließlich an eine Spannungsversorgung an, die den Spezifikationen entspricht. Achten Sie bei der Verwendung eines 5 V USB-Steckernetzteils auf die Kompatibilität mit Ihrem lokalen Stromnetz.
- Stellen Sie den Liquid Dispenser so auf, dass Sie die Spannungsversorgung in Notfällen ungehindert und unmittelbar unterbrechen können.
- Verwenden Sie ausschließlich geschirmte Kabel zur Signalübertragung.
- Bestimmte Immersionsöle können nach einer gewissen Zeit verharzen. Informieren Sie sich über die Eigenschaften Ihres Immersionsöls, bevor Sie es im Liquid Dispenser einsetzen. Falls erforderlich, wechseln Sie das Immersionmedium regelmäßig und reinigen Sie den Liquid Dispenser und das Objektiv regelmäßig, um Schäden zu vermeiden. Besondere Vorsicht ist bei längeren Stillstandzeiten geboten.
- Bestimmte Immersionsmedien können gesundheitsgefährdende Stoffe enthalten. Beachten Sie daher vor dem Einsatz Ihres Immersionsmediums unbedingt das Sicherheitsdatenblatt des Herstellers bzw. Ihre hausinterne Betriebsanweisung sowie die üblichen Vorsichtsmaßnahmen im Umgang mit Chemikalien.
- Der Liquid Dispenser ist nicht gegen korrosive, infektiöse, toxische, radioaktive oder andere gesundheitsgefährdende Substanzen geschützt. Stellen Sie beim Umgang mit solchen Substanzen sicher, dass alle rechtlichen Voraussetzungen erfüllt werden, insbesondere die nationalen Unfallverhütungsvorschriften.

- Betreiben Sie den Liquid Dispenser ausschließlich mit dem Immersionsmedium, für das er vorgesehen ist.
- Stellen Sie sicher, dass keine Späne, Flüssigkeiten, Gegenstände oder andere Stoffe in das Innere des Liquid Dispensers gelangen.
- Schützen Sie den Liquid Dispenser vor Staub und Schmutz, soweit möglich.
- Stellen Sie sicher, dass der Liquid Dispenser in Verbindung mit Ihrer Anwendung den dafür geltenden Sicherheitsbestimmungen und Rechtsvorschriften entspricht.
- Trennen Sie sofort alle Kabel vom Liquid Dispenser, wenn Sie Fehlfunktionen, Defekte, Sicherheitsmängel oder undichte Stellen am Objektivadapter oder an Schlauchanschlüssen feststellen. Sichern Sie den Liquid Dispenser in diesem Fall gegen eine Wiederinbetriebnahme.
- Wenn an den Liquid Dispenser angeschlossene Schläuche oder Kabel Beschädigungen aufweisen, tauschen Sie diese umgehend aus.
- Öffnen Sie niemals das Gehäuse des Liquid Dispensers. Bei Zuwiderhandlung erlöschen sämtliche Gewährleistungs- und Haftungsansprüche.
- Lassen Sie Reparaturarbeiten nur von unserem Kunden Service Center durchführen.
  - » Kapitel 11 Service, Seite 68
- Wenn Sie den Liquid Dispenser verleihen oder verkaufen, geben Sie alle mitgelieferten Unterlagen mit.

# 4.4 Kategorien der Warnhinweise

Warnhinweise sind in folgende Kategorien eingeteilt:

# **WARNUNG**

Gefährliche Situation, die eine schwere Verletzung oder den Tod nach sich ziehen kann, wenn sie nicht vermieden wird

# VORSICHT

Gefährliche Situation, die eine leichte bis mittelschwere Verletzung nach sich ziehen kann, wenn sie nicht vermieden wird

# ACHTUNG

Warnung vor möglichen Sachschäden und Fehlfunktionen

# 4.5 Verwendete Gefahrensymbole

Folgende Gefahrensymbole kommen auf dem Liquid Dispenser zum Einsatz:

| Symbol | Bedeutung                                                                                                    |
|--------|----------------------------------------------------------------------------------------------------|
|        | Warnung vor einer allgemeinen Gefahr, die<br>durch die Beachtung der Betriebsanleitung<br>vermieden werden kann |

Folgende Gefahrensymbole kommen innerhalb von Warnhinweisen zum Einsatz:

| Symbol | Bedeutung                                                         |
|--------|-------------------------------------------------------------------|
|        | Warnung vor Brandgefahr                                           |
|        | Warnung vor Gefahren durch gesundheitsge-<br>fährdende Substanzen |
|        | Warnung vor Schnittverletzungen                                   |

### 5 Inbetriebnahme

Lesen und verstehen Sie das Kapitel *Sicherheit*, bevor Sie mit der Aufstellung und Inbetriebnahme beginnen.

» Kapitel 4 Sicherheit, Seite 16

## WARNUNG

#### Mögliche Gesundheits- und Geräteschäden durch verfrühte Inbetriebnahme!

Wenn Sie den Liquid Dispenser im regulären Betrieb einsetzen, bevor Sie die Inbetriebnahme ordnungsgemäß abgeschlossen haben, kann dies Gesundheits- und Geräteschäden zur Folge haben.

► Führen Sie alle Schritte der Inbetriebnahme durch, beschrieben in den Kapiteln 5.1 bis 5.5!

# 5.1 Schlauchverbindungen herstellen

#### Schlauchverbindungen herstellen

- 1 Entfernen Sie die Deckel der Laborglasflaschen.
- 2 Stellen Sie die Laborglasflaschen in den Liquid Dispenser und achten Sie darauf, dass die Skalen der Laborglasflaschen zu den Sichtfenstern des Liquid Dispensers zeigen.

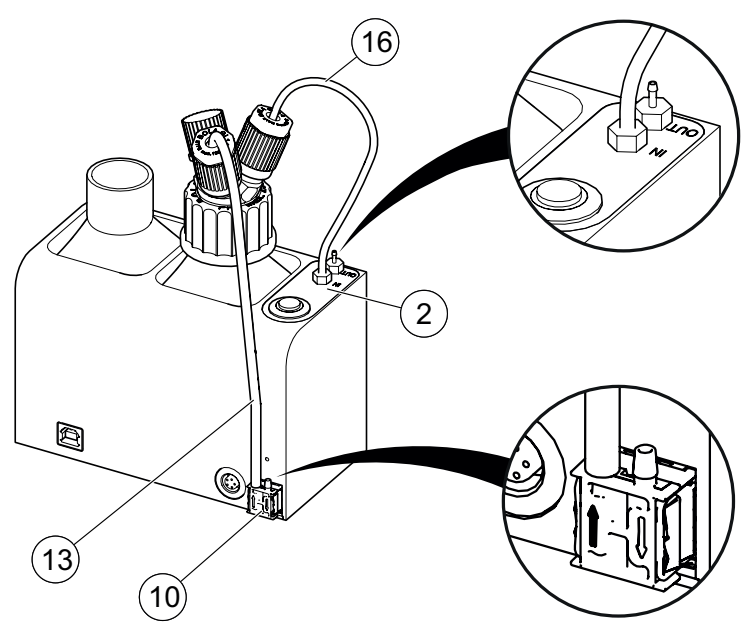

- 3 Befestigen Sie den Flaschen-Mehrfachverteiler 3×8 auf der Laborglasflasche 1. Halten Sie hierzu mit der einen Hand die Schlauchanschlüsse fest, während Sie mit der anderen Hand den Flaschen-Mehrfachverteiler im Uhrzeigersinn drehen.
- 4 Stecken Sie den PTFE-Schlauch <sup>(i)</sup> auf den Anschluss *IN* des Magnetventils <sup>(2)</sup>.
- 5 Stecken Sie den Pneumatikschlauch <sup>(3)</sup> auf den linken Anschluss îl der Membranpumpe <sup>(0)</sup>.

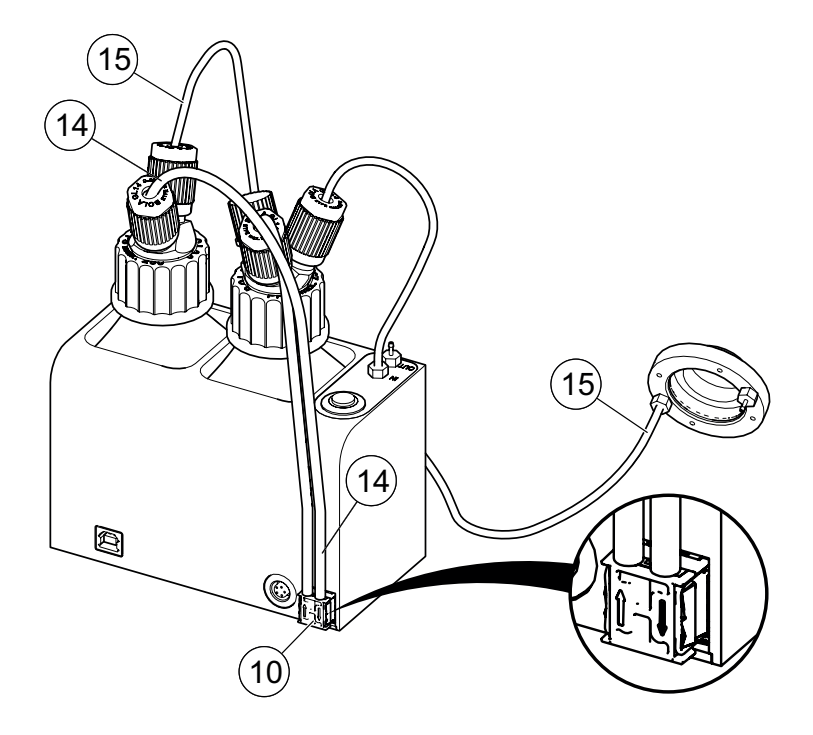

- 6 Befestigen Sie den Flaschen-Mehrfachverteiler 2×8 auf der Laborglasflasche 2. Halten Sie hierzu mit der einen Hand die Schlauchanschlüsse fest, während Sie mit der anderen Hand den Flaschen-Mehrfachverteiler im Uhrzeigersinn drehen.
- 7 Stecken Sie den Pneumatikschlauch <sup>(i)</sup> auf den rechten Anschluss ↓ der Membranpumpe <sup>(i)</sup>.
- 8 Stecken Sie den PTFE-Schlauch (1) auf den Anschluss *OUT* des Objektivadapters.

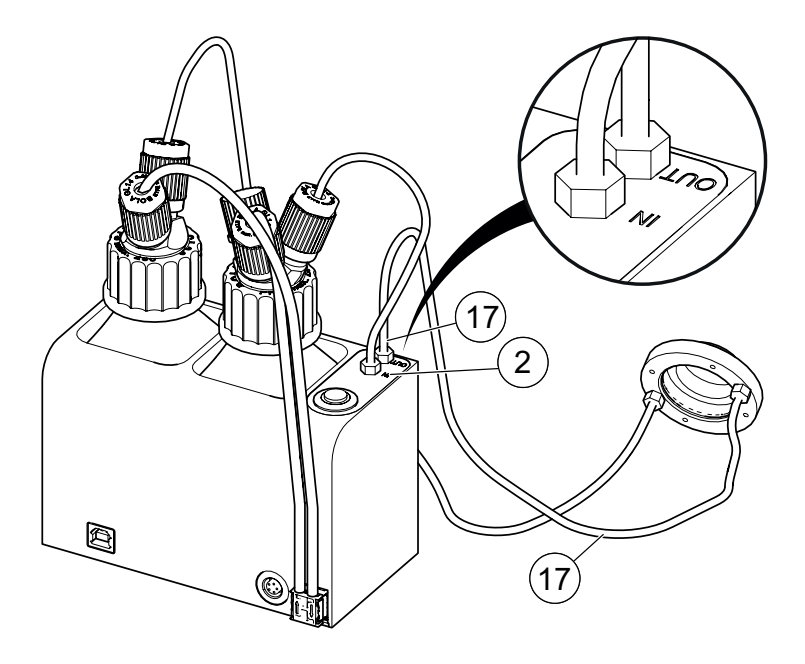

- 9 Stecken Sie den PTFE-Schlauch <sup>①</sup> auf den Anschluss *OUT* des Magnetventils <sup>②</sup>.
- **10** Stecken Sie das andere Ende des PTFE-Schlauches <sup>(1)</sup> auf den Anschluss *IN* des Objektivadapters.

Die Schlauchverbindungen sind hergestellt. Montieren Sie nun den Objektivadapter.

# 5.2 Objektivadapter montieren

# ACHTUNG

#### Mögliche Geräteschäden durch Fehlmontage!

Bei Verwendung eines ungeeigneten Objektivadapters oder bei Fehlmontage können undichte Stellen entstehen. Das Immersionsmedium kann in diesem Fall austreten und Schäden am Mikroskop verursachen.

- Verwenden Sie unbedingt den passenden Objektivadapter, wenn Sie mit unterschiedlichen Objektiven arbeiten!
  - » Kapitel 3.1 Identifikation, Seite 11
- Führen Sie vor Beginn des Regelbetriebs einen Testlauf durch!
  » Kapitel 5.5 Testlauf durchführen, Seite 31

#### Mögliche Geräteschäden durch Fehlbedienung!

Das Schwenken des Objektivrevolvers ist nach der Montage des Objektivadapters nicht mehr möglich und kann zu Kollisionen führen.

Stellen Sie sicher, dass der Objektivrevolver nach der Montage des Objektivadapters nicht mehr geschwenkt wird!

### Objektivadapter auf Objektiv montieren

- 1 Entfernen Sie bei Bedarf benachbarte Objektive, um den Objektivadapter ohne Hindernisse auf dem gewünschten Objektiv montieren zu können.
- 2 Montieren Sie den Objektivadapter auf dem Objektiv Ihres Mikroskops.

*Hinweis:* Achten Sie darauf, dass der Objektivadapter, je nach Arbeitsabstand, ca. 0,05–0,2 mm über der Oberkante des Objektivs sitzt und waagerecht ausgerichtet ist.

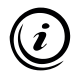

Die Schrauben des Objektivadapters sind im Auslieferungszustand noch nicht angezogen, damit der Objektivadapter leichtgängig auf dem Objektiv montiert werden kann. Nach der Montage müssen die Schrauben angezogen werden. Tritt während dem Testlauf oder im Regelbetrieb Immersionsmedium an den Schrauben des Objektivadapters aus, müssen die Schrauben nachgezogen werden.

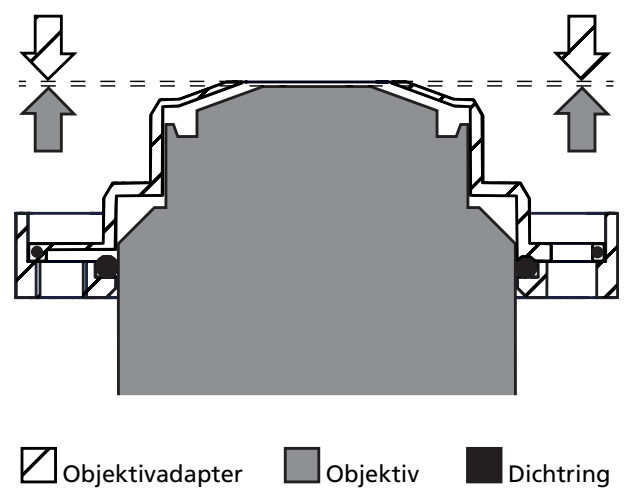

3 Ziehen Sie die Schrauben ① bis ④ mit dem TORX-Schlüssel T8 gleichmäßig über Kreuz an. Dadurch klemmt sich der Objektivadapter am Objektiv fest.

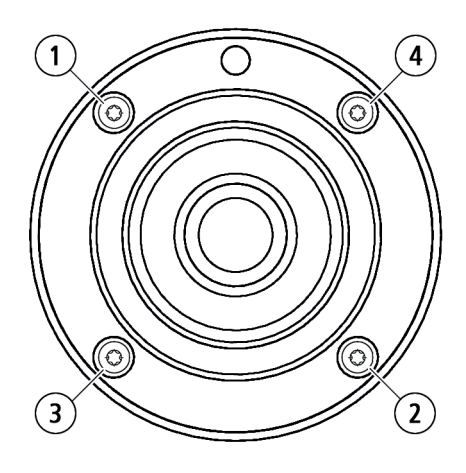

Der Objektivadapter ist nun montiert.

4 Prüfen Sie das Gesamtsystem sorgsam auf mögliche Kollisionsbereiche während sämtlicher Betriebsszenarien (z. B. Einlegen des Einlegerahmens bzw. des Probenträgers, Fokussieren usw.).

Wenn der Einsatz des Objektivadapters keine Kollisionen während des Betriebs verursacht, können Sie nun das Immersionsmedium in den Liquid Dispenser einfüllen.

» Kapitel 5.3 Immersionsmedium einfüllen, Seite 28

### 5.3 Immersionsmedium einfüllen

### VORSICHT

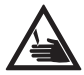

Schnittgefahr durch beschädigte Laborglasflaschen! Die Laborglasflaschen bestehen aus Glas und können bei unvorsichtiger Handhabung hinfallen und zerbrechen. Das Immersionsmedium kann in diesem Fall austreten

Achten Sie auf einen sorgsamen Umgang mit den Laborglasflaschen!

## ACHTUNG

#### Geräteschäden durch Verwendung des falschen Immersionsmediums!

Ihr Liquid Dispenser ist je nach Ausführung für ölartige Immersionsmedien oder für das Immersionsmedium Wasser vorgesehen. Die Verwendung des falschen Immersionsmediums kann den Liquid Dispenser für die Verwendung des eigentlichen Immersionsmediums unbrauchbar machen.

- ► Betreiben Sie den Liquid Dispenser ausschließlich mit dem Immersionsmedium, für das er vorgesehen ist!
  - » Kapitel 4.1 Bestimmungsgemäße Verwendung, Seite 16

- ► Beachten Sie die Vorgaben des Objektivherstellers!
- ► Verwenden Sie ausschließlich unbenutztes Immersionsmedium!

#### Geräteschäden durch Verharzen des Immersionsmediums!

Bestimmte Immersionsöle können nach einer gewissen Zeit verharzen. Besondere Vorsicht ist bei längeren Stillstandzeiten geboten.

- ► Informieren Sie sich über die Eigenschaften Ihres Immersionsöls, bevor Sie es im Liquid Dispenser einsetzen!
- Falls erforderlich, wechseln Sie das Immersionmedium regelmäßig und reinigen Sie den Liquid Dispenser und das Objektiv regelmäßig, um Schäden zu vermeiden!

#### Immersionsmedium einfüllen

- 1 Trennen Sie den Liquid Dispenser von der Spannungsversorgung.
- 2 Entfernen Sie den Flaschen-Mehrfachverteiler der Laborglasflasche 1. Halten Sie hierzu mit der einen Hand die Schlauchanschlüsse fest, während Sie mit der anderen Hand den Flaschen-Mehrfachverteiler gegen den Uhrzeigersinn drehen.
- **3** Füllen Sie max. 100 ml Immersionsmedium in die Laborglasflasche 1 ein. Benutzen Sie ggf. einen Trichter.
- 4 Befestigen Sie den Flaschen-Mehrfachverteiler auf der Laborglasflasche 1. Halten Sie hierzu mit der einen Hand die Schlauchanschlüsse fest, während Sie mit der anderen Hand den Flaschen-Mehrfachverteiler im Uhrzeigersinn drehen.

Das Immersionsmedium ist eingefüllt. Der Liquid Dispenser kann nun mit der Spannungsversorgung verbunden werden.

# 5.4 Liquid Dispenser mit Spannung versorgen

### WARNUNG

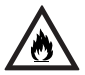

#### Brandgefahr und mögliche Geräteschäden durch Anschluss an eine nicht spezifizierte Spannungsversorgung!

Der Liquid Dispenser ist für eine Spannungsversorgung über den USB- oder den 5-pol. Anschluss ausgelegt. Werden die Spezifikationen nicht eingehalten, können Brandgefahr und Geräteschäden die Folge sein.

- Stellen Sie sicher, dass Ihre Spannungsversorgung mit den Spezifikationen des Liquid Dispensers übereinstimmt!
  - » Kapitel 14 Technische Daten, Seite 71

#### Liquid Dispenser mit Spannung versorgen

1 Schließen Sie den Liquid Dispenser an eine 5 V Spannungsversorgung an.

Die Spannungsversorgung des Liquid Dispensers kann auf unterschiedliche Weise erfolgen:

- Anschluss über das mitgelieferte USB-Kabel an einen PC
- Anschluss über ein (optionales) Kabel an eine Märzhäuser TANGO-Steuerung oder eine Fremdsteuerung
- Anschluss über das mitgelieferte USB-Kabel an ein USB-Steckernetzteil

Die LED der Start/Stopp-Taste blinkt.

» Kapitel 7.1 Grundlagen, Seite 49

Der Liquid Dispenser ist mit einer Spannungsversorgung verbunden. Führen Sie nun einen Testlauf durch.

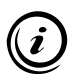

Eine Überspannung bei gleichzeitiger Nutzung des USB-Anschlusses und einer ordnungsgemäß angeschlossenen Steuerung ist nicht möglich.

# 5.5 Testlauf durchführen

# ACHTUNG

#### Mögliche Geräteschäden durch austretendes Immersionsöl!

Durch eine Fehlmontage kann der Objektivadapter undichte Stellen aufweisen. Das Immersionsmedium kann in diesem Fall austreten und Schäden am Mikroskop verursachen.

Stellen Sie sicher, dass während des Testlaufs kein Immersionmedium an dem Objektiv herunterlaufen kann!

#### Testlauf durchführen

- 1 Drücken Sie die Start/Stopp-Taste, um die Abgabe des Immersionsmediums zu starten.
- 2 Warten Sie, bis die LED erloschen ist.
- **3** Wiederholen Sie den Vorgang, bis der Objektivadapter mit Immersionsmedium geflutet ist.
- 4 Stellen Sie sicher, dass
  - die Schlauchverbindungen ordnungsgemäß verbunden sind und
  - an der Unterseite des Objektivadapters kein Immersionsmedium austritt.
- 5 Lassen Sie den Liquid Dispenser so lange Immersionsmedium abgeben, bis sich etwas Immersionsmedium in Laborglasflasche 2 angesammelt hat.
- 6 Stellen Sie sicher, dass
  - die Schlauchverbindungen ordnungsgemäß verbunden sind,
  - an der Unterseite des Objektivadapters kein Immersionsmedium austritt und
  - das Immersionsmedium ordnungsgemäß abgesaugt wird.

Die Inbetriebnahme des Liquid Dispensers ist nun abgeschlossen. Der Liquid Dispenser ist betriebsbereit.

## 5.6 Verbindung mit einem PC herstellen

Um den Liquid Dispenser zu konfigurieren, ist der Anschluss an einen PC und die Installation eines Treibers erforderlich.

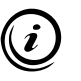

Im Stand-Alone-Betrieb können Sie nur die Abgabedauer und den Betriebsmodus des Liquid Dispensers ändern.

» Kapitel 7.3 Betrieb im Stand-Alone-Modus, Seite 51

## 5.6.1 PC-Systemanforderungen

#### Hardware

PC ab Pentium 4, CD-Laufwerk, 1 freier USB-Anschluss (mind. USB 2.0), 15 MB freie Festplattenkapazität, Monitor (Auflösung mind. 1024  $\times$  768 Pixel)

#### Unterstützte Betriebssysteme

Alle Windows-Versionen ab Windows 7 (32/64 Bit)

### 5.6.2 Treiber installieren

#### Treiber installieren

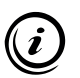

Die Treiberinstallation wird am Beispiel von Windows 7 erklärt. Sollten Sie Windows Embedded einsetzen, stellen Sie sicher, dass alle benötigten Treiber installiert sind und insbesondere die Treiberdatei *usbser.sys* vorhanden ist.

Beachten Sie unabhängig von der Version Ihres Betriebssystems folgende Hinweise:

- Stellen Sie keine Verbindung mit Windows Update her.
- Setzen Sie die Installation des Treibers trotz der Meldung bezüglich des nicht bestandenen *Windows-Logo-Tests* fort.
- Stimmen Sie ggf. der Änderungsabfrage der Benutzerkontensteuerung zu.

- 1 Schalten Sie den PC ein.
- 2 Legen Sie die Installations-CD in das CD-Laufwerk ein.
- **3** Verbinden Sie den Liquid Dispenser mit einem USB-Anschluss Ihres PCs.

Der Liquid Dispenser wird von Windows als neues Gerät erkannt, der Treiber jedoch nicht automatisch installiert.

- 4 Öffnen Sie den Geräte-Manager und erweitern Sie die Rubrik Andere Geräte.
- 5 Klicken Sie mit der rechten Maustaste auf den Eintrag *Liquid Dispenser*.
- 6 Wählen Sie im Kontextmenü den Eintrag *Treibersoftware aktualisieren...*
- 7 Wählen Sie die Schaltfläche Auf dem Computer nach Treibersoftware suchen.
- 8 Klicken Sie auf die Schaltfläche *Durchsuchen…* und navigieren Sie auf der CD zu
  - VDriver Package\Driver\_Liquid\_Dispenser\_x86 (32 bit Betriebssystem) bzw.
  - \Driver Package\Driver\_Liquid\_Dispenser\_x64 (64 bit Betriebssystem).
- **9** Klicken Sie auf die Schaltfläche *Weiter*, um den Treiber zu installieren.

Der Geräte-Manager meldet die erfolgreiche Installation und zeigt in der Titelzeile des Fensters den neuen (virtuellen) COM-Anschluss an.

Die Treiberinstallation ist nun abgeschlossen. Der Liquid Dispenser kann nun per Befehlssatz konfiguriert und angesteuert werden.

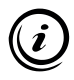

Um den Liquid Dispenser per komfortabler Benutzeroberfläche zu konfigurieren, installieren Sie das *Liquid Dispenser Configuration Tool.* 

» Kapitel 5.6.3 Liquid Dispenser Configuration Tool installieren, Seite 34

# 5.6.3 Liquid Dispenser Configuration Tool installieren

#### Liquid Dispenser Configuration Tool installieren

- 1 Erstellen Sie auf Ihrer Festplatte einen neuen Ordner, in dem Sie das *Liquid Dispenser Configuration Tool* installieren möchten. Nennen Sie den Ordner z. B. *Liquid Dispenser.*
- 2 Legen Sie die Installations-CD in das CD-Laufwerk ein.
- **3** Öffnen Sie den Ordner *Configuration Tool* auf der Installations-CD.
- 4 Kopieren Sie die Datei Liquid\_Dispenser\_Configuration\_Tool\_X.XX.exe in den Ordner, den Sie in Schritt 1 angelegt haben.

Das *Liquid Dispenser Configuration Tool* ist nun auf Ihrem PC installiert.

## 6 Konfiguration

Um den Liquid Dispenser zu konfigurieren, ist der Anschluss an einen PC erforderlich.

» Kapitel 5.6 Verbindung mit einem PC herstellen, Seite 32

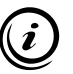

Die Abgabedauer und der Betriebsmodus lassen sich im Stand-Alone-Betrieb auch ohne PC konfigurieren.

» Kapitel 7.3 Betrieb im Stand-Alone-Modus, Seite 51

### 6.1 Konfiguration per Software

Alle Einstellungen des Liquid Dispensers können mit Hilfe des Liquid Dispenser Configuration Tools vorgenommen werden.

- 1 Installieren Sie das *Liquid Dispenser Configuration Tool* auf dem PC.
  - » Kapitel 5.6.3 Liquid Dispenser Configuration Tool installieren, Seite 34
- 2 Verbinden Sie den Liquid Dispenser mit dem PC.
  - » Kapitel 5.6 Verbindung mit einem PC herstellen, Seite 32
- **3** Starten Sie das *Liquid Dispenser Configuration Tool* mit einem Doppelklick auf *Liquid\_Dispenser\_Configuration\_Tool\_X.XX.exe.*

Alle Funktionen des *Liquid Dispenser Configuration Tools* werden in den folgenden Kapiteln beschrieben.

# 6.1.1 Übersicht – Liquid Dispenser Configuration Tool

| System-Initialisierung (5 s) Start/Stopp-Ta | ste   3: Funktion an, LED an 💌                   |
|---------------------------------------------|--------------------------------------------------|
| Anzahl Tropfen pro Tastendruck 2            | Betriebsmodus Manuel 💌                           |
|                                             | Zeitbasis 💿 1.0 s 🔿 0.1 s                        |
|                                             | Manueller Modus                                  |
|                                             | Vorlaufzeit 1 x 1.0 s = 1.0 s                    |
|                                             | Abgabedauer pro Tastendruck 2 x 1.0 s = 2.0 s    |
|                                             | _ Intervall-Modus                                |
|                                             | Vorlaufzeit 1 x 1.0 s = 1.0 s                    |
|                                             | Abgabedauer pro Intervall 10 × 1.0 s = 10.0 s    |
|                                             | Intervalidauer 100.0 s                           |
|                                             |                                                  |
|                                             | Einstellungen übertragen Einstellungen speichern |
|                                             |                                                  |

Das *Liquid Dispenser Configuration Tool* ist in die folgenden 4 Bereiche eingeteilt:

- ① COM-Schnittstelle
- Einstellungen
- 3 Befehle
- Programm beenden
## 6.1.2 Bereich 1 – COM-Schnittstelle

| COM-Schnitts | telle       |                          | (1 |
|--------------|-------------|--------------------------|----|
| COM          | ~           | Trennen                  |    |
| Status: OK   |             |                          |    |
| Firmware: L  | iquid Dispe | nser, Version X.XX, Date |    |

| Bezeichnung           | Funktion                                                                                        |
|-----------------------|-------------------------------------------------------------------------------------------------|
| Drop-Down-Menü<br>COM | COM-Anschluss auswählen, an dem der<br>Liquid Dispenser angeschlossen ist                       |
| Trennen               | bestehende Verbindung trennen                                                                   |
| Status                | Anzeige des Verbindungsstatus ( <i>OK</i> oder <i>Error</i> mit Nummer)                         |
|                       | <i>Hinweis:</i> Alle Error-Nummern sind<br>im Befehlssatz des Liquid Dispensers<br>beschrieben. |
|                       | » Befehlssatz Liquid Dispenser                                                                  |
| Firmware              | Versionsstand der auf dem<br>Liquid Dispenser installierten Firmware                            |

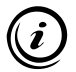

Sobald das *Liquid Dispenser Configuration Tool* mit dem Liquid Dispenser verbunden ist, werden die aktuellen Geräteeinstellungen aus dem Liquid Dispenser geladen und die Firmware-Version angezeigt.

Die Einstellungen werden direkt im Liquid Dispenser gespeichert. Es werden keine Daten auf dem PC gespeichert.

# 6.1.3 Bereich 2 – Einstellungen

| ufrecht                          | Invers                                                               |
|----------------------------------|----------------------------------------------------------------------|
| Anzahl Tropfen pro Tastendruck 2 | Betriebsmodus Manuell                                                |
|                                  | Zeitbasis                                                            |
|                                  | - Manueller Modus                                                    |
|                                  | Vorlaufzeit 1 x 1.0 s = 1.0 s                                        |
|                                  | Abgabedauer pro Tastendruck 2 x 1.0 s = 2.0 s                        |
|                                  | Intervall-Modus-                                                     |
|                                  | Vorlaufzeit 1 × 1.0 s = 1.0 s                                        |
|                                  | Abgabedauer pro Intervall $10 \times 1.0 \text{ s} = 10.0 \text{ s}$ |
|                                  | Leerlaufzeit 89 × 1.0 s = 89.0 s                                     |
|                                  | Intervalldauer 100.0 s                                               |
|                                  |                                                                      |

### **Betriebsmodus Manuell**

| Bezeichnung                | Funktion                                                                                                    |
|----------------------------|----------------------------------------------------------------------------------------------------|
| System-<br>Initialisierung | System-Initialisierung aktivieren/deakti-<br>vieren                                                                                                    |
| (5 s)                      | Ist die System-Initialisierung aktiviert,<br>wird unmittelbar nach dem Einschalten<br>des Liquid Dispensers für 5 s die Mem-<br>branpumpe eingeschaltet. Auf diese<br>Weise wird der Druck erzeugt, der für die<br>Abgabe des Immersionsmediums erfor-<br>derlich ist. |
|                            | Ist die System-Initialisierung deaktiviert,<br>verzögert sich die erste Abgabe des Im-<br>mersionsmediums.                                                                                                    |

| Start/Stopp-Taste               | Start/Stopp-Taste konfigurieren                                                                                                    |
|---------------------------------|----------------------------------------------------------------------------------------------------|
| (0 bis 3)                       | Je nach ausgewählter Option können<br>Funktionalität und LED der Start/Stopp-<br>Taste aktiviert oder deaktiviert werden.                                                                                                    |
|                                 | <b>Funktion an:</b> Die Funktion der Start-/<br>Stopp-Taste ist aktiviert. Die Start/<br>Stopp-Taste kann zur Bedienung des<br>Liquid Dispensers verwendet werden.                                                                                                    |
|                                 | <b>Funktion aus:</b> Die Funktion der Start-/<br>Stopp-Taste ist deaktiviert. Die Bedienung<br>des Liquid Dispensers ist ausschließlich<br>per Steuerung/PC möglich.                                                                                                    |
|                                 | <i>LED an:</i> Die LED der Start/Stopp-Taste ist<br>aktiviert und zeigt den aktuellen Betriebs-<br>modus des Liquid Dispensers an.<br><i>LED aus:</i> Die LED der Start/Stopp-Taste<br>ist deaktiviert.                                                                                               |
| Betriebsmodus                   | Betriebsmodus wählen<br>Manuell: Beim Betätigen der Start/Stopp-<br>Taste wird in Abhängigkeit von der einge-<br>stellten Zeitbasis und der Abgabedauer<br>pro Tastendruck Immersionsmedium<br>abgegeben.<br>Hinweis: In diesem Modus kann auch<br>die externe I/O-Schnittstelle verwendet<br>werden. |
| Zeitbasis<br>(1,0 s oder 0,1 s) | Zeitbasis wählen<br>Die Zeitbasis dient als Multiplikator für<br>alle folgenden Werte.                                                                                                    |

| Vorlaufzeit<br>(0 bis 600)                      | Vorlaufzeit eingeben<br>Mittels der Vorlaufzeit kann vor jeder<br>Abgabe des Immersionsmediums ein<br>Druck in der Laborglasflasche aufgebaut<br>werden. Während der Vorlaufzeit wird<br>nur die Membranpumpe eingeschaltet,<br>dass Magnetventil bleibt geschlossen.<br>Hierdurch wird sichergestellt, dass immer<br>ausreichend Druck in der Laborglasfla-<br>sche vorhanden ist und von Anfang an<br>sicher Immersionsmedium abgegeben<br>werden kann.<br>Dauer des Druckaufbaus = Vorlaufzeit ×<br>Zeitbasis |
|-------------------------------------------------|----------------------------------------------------------------------------------------------------|
| Abgabedauer<br>pro Tastendruck<br>(1 bis 6.000) | Abgabedauer pro Tastendruck eingeben<br>Durch die Werte <i>Abgabedauer pro</i><br><i>Tastendruck</i> und <i>Zeitbasis</i> wird festge-<br>legt, wie lange Immersionsmedium beim<br>Betätigen der Start/Stopp-Taste abgege-<br>ben wird.<br>Abgabedauer Immersionsmedium = <i>Ab-</i><br><i>gabedauer pro Tastendruck</i> × <i>Zeitbasis</i>                                                                                                    |
| Statusanzeige<br>(Ampel)                        | <ul> <li><i>Rot:</i> Die aktuellen Einstellungen wurden noch nicht an den Liquid Dispenser übertragen.</li> <li><i>Gelb:</i> Die aktuellen Einstellungen wurden übertragen und temporär im Liquid Dispenser gespeichert.</li> <li><i>Grün:</i> Die aktuellen Einstellungen entsprechen den Einstellungen, die im Liquid Dispenser gespeichert sind.</li> </ul>                                                                                                    |
| Einstellungen<br>übertragen                     | aktuelle Einstellungen temporär an den<br>Liquid Dispenser übertragen (keine dau-<br>erhafte Speicherung im Gerät)                                                                                                    |

| Einstellungen | aktuelle Einstellungen an den          |
|---------------|----------------------------------------|
| speichern     | Liquid Dispenser übertragen und dauer- |
|               | haft im Gerät speichern                |

\_

### **Betriebsmodus Intervall**

| sufrecht                         | Invers                                        |
|----------------------------------|-----------------------------------------------|
| Anzahl Tropfen pro Tastendruck 3 | Betriebsmodus Interval 💌                      |
|                                  | Zeitbasis @ 1.0 s C 0.1 s                     |
|                                  | Manueller Modus                               |
|                                  | Vorlaufzeit 10 × 1.0 s = 10.0 s               |
|                                  | Abgabedauer pro Tastendruck 3 × 1.0 s = 3.0 s |
|                                  | Intervall-Modus                               |
|                                  | Vorlaufzeit 10 x 1.0 s = 10.0 s               |
|                                  | Abgabedauer pro Intervall 10 x 1.0 s = 10.0 s |
|                                  | Leerlaufzeit 40 x 1.0 s = 40.0 s              |
|                                  | Intervalldauer 60.0 s                         |

| Bezeichnung                | Funktion                                                                                                    |
|----------------------------|----------------------------------------------------------------------------------------------------|
| System-<br>Initialisierung | System-Initialisierung aktivieren/deakti-<br>vieren                                                                                                    |
| (5 s)                      | Ist die System-Initialisierung aktiviert,<br>wird unmittelbar nach dem Einschalten<br>des Liquid Dispensers für 5 s die Mem-<br>branpumpe eingeschaltet. Auf diese<br>Weise wird der Druck erzeugt, der für die<br>Abgabe des Immersionsmediums erfor-<br>derlich ist. |
|                            | lst die System-Initialisierung deaktiviert,<br>verzögert sich die erste Abgabe des Im-<br>mersionsmediums.                                                                                                    |

| Start/Stopp-Taste               | Start/Stopp-Taste konfigurieren                                                                                                    |
|---------------------------------|----------------------------------------------------------------------------------------------------|
| (0 bis 3)                       | Je nach ausgewählter Option können<br>Funktionalität und LED der Start/Stopp-<br>Taste aktiviert oder deaktiviert werden.                                                                                                    |
|                                 | <ul> <li>Funktion an: Die Funktion der Start-/<br/>Stopp-Taste ist aktiviert. Die Start/<br/>Stopp-Taste kann zur Bedienung des<br/>Liquid Dispensers verwendet werden.</li> <li>Funktion aus: Die Funktion der Start-/<br/>Stopp-Taste ist deaktiviert. Die Bedienung<br/>des Liquid Dispensers ist ausschließlich<br/>per Steuerung/PC möglich.</li> <li>LED an: Die LED der Start/Stopp-Taste ist</li> </ul> |
|                                 | aktiviert und zeigt den aktuellen Betriebs-<br>modus des Liquid Dispensers an.<br><i>LED aus:</i> Die LED der Start/Stopp-Taste<br>ist deaktiviert.                                                                                                    |
| Betriebsmodus                   | Betriebsmodus wählen<br>Intervall: Beim Betätigen der Start/Stopp-<br>Taste wird in Abhängigkeit von den Wer-<br>ten Zeitbasis, Vorlaufzeit, Abgabedauer<br>pro Intervall und Leerlaufzeit kontinuier-<br>lich Immersionsmedium abgegeben.<br><b>Hinweis:</b> Im Intervall-Modus ist die<br>externe I/O-Schnittstelle inaktiv und kann<br>daher nicht verwendet werden.                                         |
| Zeitbasis<br>(1,0 s oder 0,1 s) | Zeitbasis wählen<br>Die Zeitbasis dient als Multiplikator für<br>alle folgenden Werte.                                                                                                    |

| Vorlaufzeit                  | Vorlaufzeit eingeben<br>Mittels der Vorlaufzeit kann vor jeder<br>Abgabe des Immersionsmediums ein<br>Druck in der Laborglasflasche aufgebaut<br>werden. Während der Vorlaufzeit wird<br>nur die Membranpumpe eingeschaltet,<br>dass Magnetventil bleibt geschlossen.<br>Hierdurch wird sichergestellt, dass immer<br>ausreichend Druck in der Laborglasfla-<br>sche vorhanden ist und von Anfang an<br>sicher Immersionsmedium abgegeben<br>werden kann.<br>Dauer des Druckaufbaus = Vorlaufzeit ×<br>Zeitbasis |
|------------------------------|----------------------------------------------------------------------------------------------------|
| Abgabedauer<br>pro Intervall | Abgabedauer pro Intervall eingeben<br>Durch den Wert <i>Abgabedauer pro Inter-<br/>vall</i> wird festgelegt, wie lange Immersi-<br>onsmedium in einem Intervall abgegeben<br>wird.<br>Abgabedauer Immersionsmedium = <i>Ab</i><br>gabedauer pro Intervall × Zeitbasis                                                                                                    |
| Leerlaufzeit                 | Leerlaufzeit eingeben<br>Die Leerlaufzeit ist die Zeit bis zum Start<br>des nächsten Intervalls.<br>Zeit bis zum Start des nächsten                                                                                                    |
|                              | $Intervalls = Leerlaufzeit \times Zeitbasis$                                                                                                    |

| Intervalldauer              | Die Intervalldauer ist die Zeit, in der das<br>Immersionsmedium automatisch abgege-<br>ben wird. Das Immersionsmediums wird<br>kontinuierlich abgegeben.     |
|-----------------------------|----------------------------------------------------------------------------------------------------|
|                             | Zeitlicher Ablauf am Beispiel einer Inter-<br>valldauer von 60 s:                                                                                            |
|                             | Vorlauf Abgabe Leerlauf Vorlauf Abgabe Leerlauf                                                                                                    |
|                             | 🖌 Intervalidauer 🕞 🖌 Intervalidauer 🕞                                                                                                    |
|                             | 0 s 60 s 120 s                                                                                                    |
|                             | Intervalldauer = (Vorlaufzeit + Abgabe-<br>dauer pro Intervall + Leerlaufzeit) ×<br>Zeitbasis                                                                |
| Statusanzeige               | <b>Rot:</b> Die berechnete Intervalldauer liegt                                                                                                    |
| Intervalldauer              | außerhalb des gültigen Wertebereichs.                                                                                                    |
| Intervalldauer<br>(Quadrat) | außerhalb des gültigen Wertebereichs.<br><i>Grün:</i> Die berechnete Intervalldauer liegt<br>innerhalb des gültigen Wertebereichs.                           |
| Intervalldauer<br>(Quadrat) | außerhalb des gültigen Wertebereichs.<br><b>Grün:</b> Die berechnete Intervalldauer liegt<br>innerhalb des gültigen Wertebereichs.<br>Gültige Wertebereiche: |

## 6.1.4 Bereich 3 – Befehle

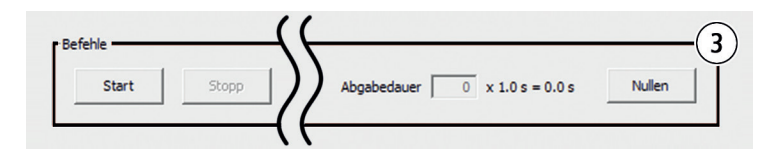

Mit Hilfe der Funktionen im Bereich *Befehle* kann der Liquid Dispenser aus der Software heraus angesteuert werden.

| Bezeichnung | Funktion                                                                                                    |
|-------------|----------------------------------------------------------------------------------------------------|
| Start       | Abgabe des Immersionsmediums mit den<br>aktuellen Einstellungen starten<br><i>Hinweis:</i> Diese Funktion ist nur verfüg-<br>bar, wenn die aktuellen Einstellungen an<br>den Liquid Dispenser übertragen oder im<br>Liquid Dispenser gespeichert wurden.                                                                                            |
| Stopp       | Abgabe des Immersionsmediums sofort<br>abbrechen<br>Die Membranpumpe wird augeschaltet<br>und das Magnetventil geschlossen. Alle<br>noch auszuführenden Vorgänge werden<br>beendet.<br><i>Hinweis:</i> Diese Funktion ist nur verfügbar,<br>wenn aktuell eine Abgabe von Immersi-<br>onsmedium stattfindet oder der Intervall-<br>abgabe aktiv ist. |
| Abgabedauer | abgabe aktiv ist.<br>Dieser Zähler gibt in Abhängigkeit von der<br>eingestellten <i>Zeitbasis</i> an, wie lange bereits<br>Immersionsmedium abgegeben wurde.<br>Abgabe Immersionsmedium =                                                                                                    |
| Nullen      | Abgabedauer × Zeitbasis<br>Zählerstand Abgabedauer zurücksetzen                                                                                                    |
|             |                                                                                                    |

## 6.1.5 Bereich 4 – Programm beenden

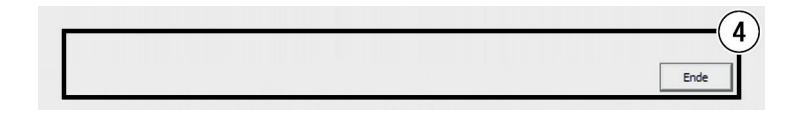

| Bezeichnung | Funktion                                                                                                    |
|-------------|----------------------------------------------------------------------------------------------------|
| Ende        | Programm beenden<br>Falls eine Verbindung über die COM-<br>Schnittstelle besteht, wird diese auto-<br>matisch beim Beenden des Programms<br>getrennt. |

### 6.1.6 COM-Anschluss identifizieren

So identifizieren Sie den COM-Anschluss, der vom Liquid Dispenser verwendet wird.

- 1 Rufen Sie den Geräte-Manager auf:
  - Windows 7: Start → Systemsteuerung → System → Geräte-Manager
  - Windows 8: Rechtsklick in der linken unteren Ecke des Desktops → Geräte-Manager
  - Windows 8.1: Mauszeiger in die rechte untere Ecke des Desktops bewegen → Geräte-Manager in das Suchfeld eingeben → Geräte-Manager
  - Windows 10/11: Rechtsklick auf Windows-Symbol → Geräte-Manager

2 Erweitern Sie die Rubrik Anschlüsse (COM & LPT).

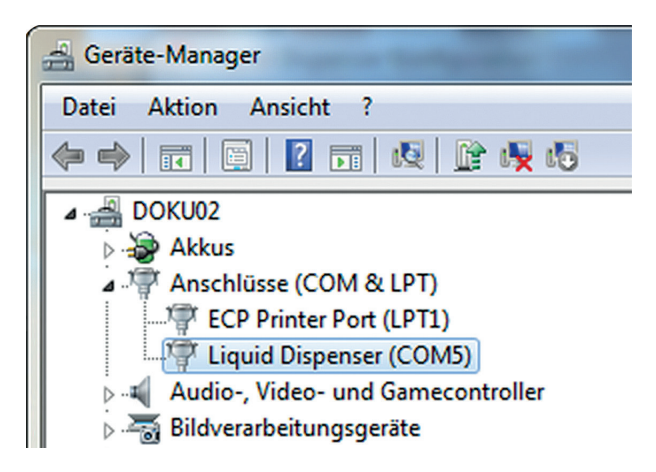

Hinter dem Eintrag *Liquid Dispenser* ist in Klammern der verwendete COM-Anschluss aufgeführt.

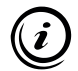

Die Nummer des virtuellen COM-Anschlusses bleibt unabhängig vom verwendeten USB-Anschluss Ihres PCs erhalten.

## 6.2 Konfiguration per Befehlssatz

Per Befehlssatz (ASCII-Befehle) können über die USB-Schnittstelle sämtliche Einstellungen des Liquid Dispensers konfiguriert und Immersionsmedium abgeben werden.

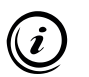

Sie finden den Befehlssatz auf der Installations-CD: » Befehlssatz Liquid Dispenser

### 7 Bedienung

### 7.1 Grundlagen

#### Werkseinstellungen

Der Liquid Dispenser wird mit folgenden Werkseinstellungen ausgeliefert:

| Parameter                   | Wert        | Einheit  |
|-----------------------------|-------------|----------|
| Systeminitialisierung (5 s) | deaktiviert | _        |
| Zeitbasis                   | 1           | Sekunden |
| Vorlaufzeit                 | 0           | Faktor   |
| Abgabedauer                 | 5           | Faktor   |
| Leerlaufzeit                | 55          | Faktor   |
| Betriebsmodus               | manuell     | _        |

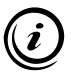

Um die Werkseinstellungen zu ändern, konfigurieren Sie den Liquid Dispenser mit Hilfe eines PCs oder der Start/Stopp-Taste.

» Kapitel 6 Konfiguration, Seite 35

#### Liquid Dispenser einschalten

Der Liquid Dispenser ist eingeschaltet, sobald er mit einer Spannungsversorgung verbunden ist.

#### Betriebsmodus feststellen

Sobald der Liquid Dispenser mit Spannung versorgt wird, zeigt die LED der Start/Stopp-Taste den aktuellen Betriebsmodus an.

| LED       | Betriebsmodus   |
|-----------|-----------------|
| blinkt 2× | manueller Modus |
| blinkt 3× | Intervall-Modus |

### 7.2 Immersionsmedium nachfüllen

- 1 Stellen Sie den Betrieb des Liquid Dispensers ein.
- 2 Trennen Sie den Liquid Dispenser von der Spannungsversorgung.
- 3 Entfernen Sie den Flaschen-Mehrfachverteiler der Laborglasflaschen 1 und 2 wie folgt: Halten Sie mit einer Hand die Schlauchanschlüsse fest, während Sie mit der anderen Hand den Flaschen-Mehrfachverteiler gegen den Uhrzeigersinn drehen.
- 4 Entsorgen Sie das Immersionsmedium aus Laborglasflasche 2 nach Herstellerangaben.
- **5** Befüllen Sie die Laborglasflasche 1 bis zur maximalen Füllhöhe mit neuem Immersionsmedium der Sorte, die Sie bereits verwendet haben.
- 6 Befestigen Sie die Flaschen-Mehrfachverteiler auf den Laborglasflaschen 1 und 2 wie folgt: Halten Sie mit einer Hand die Schlauchanschlüsse fest, während Sie mit der anderen Hand den Flaschen-Mehrfachverteiler im Uhrzeigersinn drehen.
- 7 Verbinden Sie den Liquid Dispenser wieder mit der Spannungsversorgung.

Der Liquid Dispenser ist nun wieder betriebsbereit.

## 7.3 Betrieb im Stand-Alone-Modus

Um den Liquid Dispenser im Stand-Alone-Modus zu betreiben, ist lediglich der Anschluss an eine Spannungsversorgung erforderlich. Per Start/Stopp-Taste kann der Wert *Abgabedauer pro Tastendruck* geändert und zwischen dem manuellen Modus und dem Intervall-Modus gewechselt werden. Die *Zeitbasis* und die *Vorlaufzeit* sind nur über das *Liquid Dispenser Configuration Tool* oder den Befehlssatz konfigurierbar.

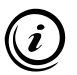

Anstelle der Start/Stopp-Taste kann auch die kabelgebundene Fernbedienung eingesetzt werden.

» Kapitel 2.1 Optionales Zubehör, Seite 10

### 7.3.1 Manueller Modus

| Funktion                             | Start/Stopp-Taste | LED                  |
|--------------------------------------|-------------------|----------------------|
| Abgabe starten                       | 1× drücken        | leuchtet             |
| Vorlaufzeit                          | _                 | erlischt             |
| Abgabe des Immersions-<br>mediums    | -                 | leuchtet<br>konstant |
| Vorgang bei Bedarf un-<br>terbrechen | 1× drücken        | erlischt             |
| Abgabe abgeschlossen                 | _                 | erlischt             |

#### ► Abgabe des Immersionsmedium starten/stoppen

Ш

### ► Abgabedauer des Immersionsmediums ändern

| Funktion                       | Start/Stopp-Taste                                                                     | LED                                                       |
|--------------------------------|---------------------------------------------------------------------------------------|-----------------------------------------------------------|
| Konfigurationsmodus<br>starten | ca. 5 s gedrückt<br>halten                                                            | leuchtet<br>zuerst<br>konstant,<br>blinkt dann<br>langsam |
| -                              | loslassen                                                                             | erlischt                                                  |
| Abgabedauer einstellen         | pro Zeiteinheit <sup>1</sup><br>1× drücken<br>(Bsp.: 5× drücken =<br>5 Zeiteinheiten) | leuchtet<br>bei jedem<br>Tasten-<br>druck                 |
| Eingabe speichern              | ca. 5 s gedrückt<br>halten                                                            | leuchtet<br>zuerst<br>konstant,<br>erlischt<br>dann       |
| Konfigurationsmodus<br>beenden | loslassen                                                                             | _                                                         |

<sup>1</sup> 1,0 s (Werkseinstellung) oder 0,1 s

### 7.3.2 Intervall-Modus

Der Intervall-Modus des Liquid Dispensers ermöglicht die automatische Abgabe des Immersionsmediums in regelmäßigen Abständen.

Ist der Intervall-Modus aktiv, wird dies durch eine kontinuierlich blinkende LED signalisiert. Die LED blinkt in einem Intervall von ca. 3 Sekunden (1,5 s LED an, 1,5 s LED aus).

#### Intervall-Modus starten/stoppen

| Funktion                                                 | Start/Stopp-Taste                | LED                  |
|----------------------------------------------------------|----------------------------------|----------------------|
| Intervall-Modus starten                                  | 1× drücken                       | leuchtet             |
| Vorlaufzeit                                              | _                                | blinkt<br>langsam    |
| Abgabe des<br>Immersionsmediums                          | _                                | leuchtet<br>konstant |
| Leerlauf<br>bis Intervallende                            | _                                | blinkt<br>langsam    |
| Das eingestellte Intervall v<br>Intervall-Modus gestoppt | viederholt sich so lang<br>wird. | e, bis der           |
| Intervall-Modus stoppen                                  | 1× drücken                       | erlischt             |

#### Einstellungen des Intervall-Modus ändern

Um die Einstellungen des Intervall-Modus zu ändern, benutzen Sie das *Liquid Dispenser Configuration Tool* oder den Befehlssatz.

- » Kapitel 6.1 Konfiguration per Software, Seite 35
- » Kapitel 6.2 Konfiguration per Befehlssatz, Seite 48

## 7.3.3 Betriebsmodus wechseln

| Funktion                    | Start/Stopp-Taste           | LED                                                 |
|-----------------------------|-----------------------------|-----------------------------------------------------|
| Betriebsmodus wech-<br>seln | ca. 20 s gedrückt<br>halten | leuchtet,<br>blinkt lang-<br>sam, blinkt<br>schnell |
| Moduswechsel beenden        | loslassen                   | erlischt                                            |

### 7.4 Betrieb an einer TANGO-Steuerung

#### Liquid Dispenser mit TANGO-Steuerung verbinden

- 1 Trennen Sie die TANGO-Steuerung und den Liquid Dispenser von der Spannungsversorgung.
- 2 Verbinden Sie den Liquid Dispenser und die TANGO-Steuerung mit dem optional erhältlichen AUX I/O-Kabel.
- **3** Schalten Sie die TANGO-Steuerung ein.

Sie können den Liquid Dispenser nun über den TANGO-Befehlssatz ab Firmware 1.66 bedienen.

» TANGO Befehlssatz

## 7.5 Betrieb an einer Fremdsteuerung

Der Liquid Dispenser kann über den 5-pol. Anschluss an einer Fremdsteuerung betrieben und mit Hilfe verschiedener Signale angesteuert werden.

### 7.5.1 Signaleigenschaften

| Signal                      | Span-<br>nung | Polari-<br>tät | Puls-<br>breite | Frequenz |
|-----------------------------|---------------|----------------|-----------------|----------|
| Eingang                     | 3,3 V         | High           | min.            | max.     |
| DROP_IN                     | 5 V           | aktiv          | 2,5 ms          | 100 Hz   |
| Eingang                     | 3,3 V         | High           | min.            | _        |
| PUMP_IN                     | 5 V           | aktiv          | 100 ms          |          |
| Ausgang<br>FEEDBACK_<br>OUT | 5 V           | High<br>aktiv  | 2 ms            | -        |

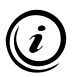

Die Zeitbasis ist über das *Liquid Dispenser Configuration Tool* bzw. den Befehlssatz konfigurierbar.

- » Kapitel 6.1 Konfiguration per Software, Seite 35
- » Kapitel 6.2 Konfiguration per Befehlssatz, Seite 48

## 7.5.2 Signalbeschreibung

#### Signal am Eingang DROP\_IN

Mittels des Signals *DROP\_IN* kann in Abhängigkeit von der eingestellten Zeitbasis 0,1 s oder 1,0 s Immersionsmedium abgegeben werden. Pro empfangenen Impuls (Signal = "High") wird für 0,1 s oder 1,0 s Immersionsmedium abgegeben. Mehrere aufeinanderfolgende Impulse werden aufaddiert und nacheinander abgearbeitet.

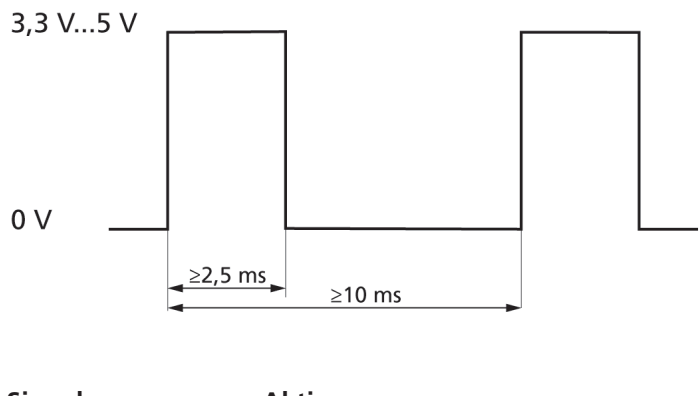

| Signal | Aktion                                               |
|--------|------------------------------------------------------|
| High   | Abgabe des Immersionsmediums für<br>0,1 s bzw. 1,0 s |
| Low    | -                                                    |

Um z. B. 5 s Immersionsmedium bei gewählter Zeitbasis 1 s abzugeben, müssen 5 Impulse hintereinander an den Liquid Dispenser gesendet werden. Bei der Übertragung der Impulse müssen die in der Grafik dargestellten Zeiten eingehalten werden.

#### Signal am Eingang PUMP\_IN

Das Signal *PUMP\_IN* bietet die Möglichkeit, die Membranpumpe des Liquid Dispensers manuell ein- und auszuschalten. Durch das manuelle Einschalten der Membranpumpe kann sichergestellt werden, dass immer ausreichend Druck zur Abgabe des Immersionsmediums in der Laborglasflasche vorhanden ist.

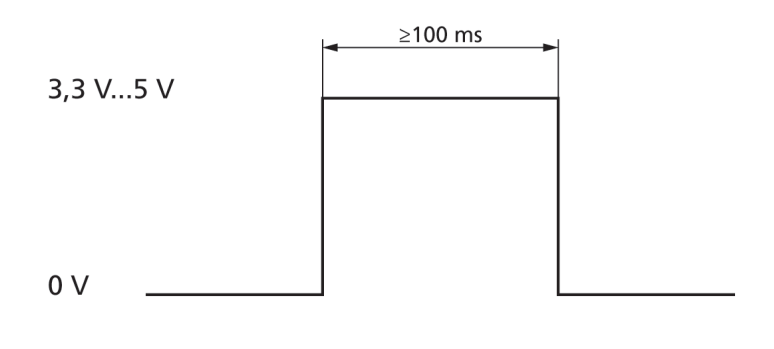

| Signal | Aktion                   |
|--------|--------------------------|
| High   | Membranpumpe einschalten |
| Low    | Membranpumpe ausschalten |

#### Signal am Ausgang FEEDBACK\_OUT

Das Signal *FEEDBACK\_OUT* gibt Rückmeldung darüber, ob Immersionsmedium abgegeben wurde. Für jede abgelaufene Zeiteinheit (0,1 s bzw. 1,0 s) wird ein Impuls ausgegeben. Mit Hilfe dieses Signals kann überprüft werden, ob nach dem Senden eines Impulses oder mehrerer Impulse an den Eingang *DROP\_IN* gemäß der gewünschten Abgabedauer Immersionsmedium abgegeben wurde.

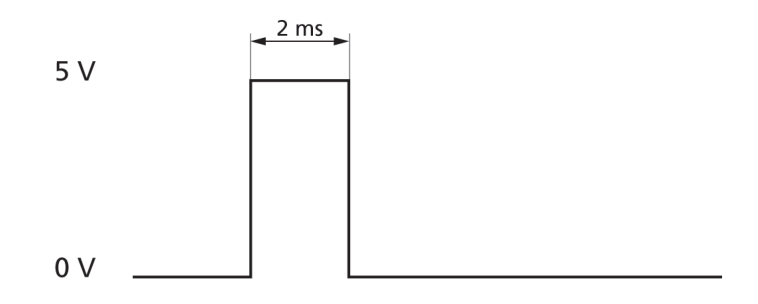

| Signal | Aktion                                      |
|--------|---------------------------------------------|
| High   | Immersionsmedium wurde abgegeben            |
| Low    | es wurde kein Immersionsmedium<br>abgegeben |

## 7.5.3 Pinbelegung 5-pol. Anschluss

| Pin     | Bezeich-<br>nung      | Beschrei-<br>bung                  | Funktion                                  |
|---------|-----------------------|------------------------------------|-------------------------------------------|
| 1       | DROP_IN               | TTL-Eingang<br>(4,7 kΩ,<br>100 nF) | Immersionsmedi-<br>um abgeben             |
| 2       | PUMP_IN               | TTL-Eingang<br>(4,7 kΩ,<br>100 nF) | Membranpumpe<br>ein-/ausschalten          |
| 3       | FEED-<br>BACK_<br>OUT | TTL-Ausgang<br>(5 V)               | Abgabe Immer-<br>sionsmedium<br>auswerten |
| 4       | GND                   | GND                                | Masse                                     |
| 5       | +5V                   | +5 V                               | Betriebs-<br>spannung                     |
| Gehäuse | _                     | GND                                | Schirm                                    |

## 7.6 Betrieb an einem PC (Befehlssatz)

Per Befehlssatz (ASCII-Befehle) können über die USB-Schnittstelle sämtliche Einstellungen des Liquid Dispensers konfiguriert und Immersionsmedium abgeben werden.

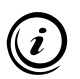

Sie finden den Befehlssatz auf der Installations-CD: » Befehlssatz Liquid Dispenser

Ш

### 8 Reinigung

### WARNUNG

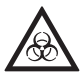

#### Lebensgefahr durch Verschleppung gesundheitsgefährdender Substanzen!

Der Liquid Dispenser ist nicht gegen korrosive, infektiöse, toxische, radioaktive oder andere gesundheitsgefährdende Substanzen geschützt.

Lassen Sie den Liquid Dispenser bei einer möglichen Kontamination mit gesundheitsgefährdenden Substanzen fachgerecht desinfizieren/dekontaminieren!

## VORSICHT

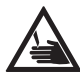

#### Schnittgefahr durch beschädigte Laborglasflaschen!

Die Laborglasflaschen bestehen aus Glas und können bei unvorsichtiger Handhabung hinfallen und zerbrechen. Das Immersionsmedium kann in diesem Fall austreten.

 Achten Sie auf einen sorgsamen Umgang mit den Laborglasflaschen!

### ACHTUNG

#### Mögliche Geräteschäden durch unsachgemäße Reinigung!

Wird der Liquid Dispenser nicht ausreichend vor Feuchtigkeit und Flüssigkeiten geschützt, kann dies Geräteschäden zur Folge haben.

- Trennen Sie den Liquid Dispenser von der Spannungsversorgung, bevor Sie mit der Reinigung beginnen!
- Schützen Sie die Anschlüsse und Bedienelemente des Liquid Dispensers vor Flüssigkeiten!
- Stellen Sie sicher, dass keine Flüssigkeiten in das Innere des Liquid Dispensers gelangen!

### 8.1 Gehäuse reinigen

Wenn der Liquid Dispenser verstaubt oder verschmutzt ist, reinigen Sie das Gehäuse.

#### Gehäuse reinigen

- 1 Trennen Sie den Liquid Dispenser von der Spannungsversorgung.
- 2 Reinigen Sie den Liquid Dispenser mit einem fusselfreien Reinigungstuch. Befeuchten Sie das Reinigungstuch bei erhöhter Verschmutzung leicht mit Wasser oder einem milden lösungsmittelfreien Desinfektions-/Reinigungsmittel.
- 3 Lassen Sie den Liquid Dispenser trocknen.
- 4 Verbinden Sie den Liquid Dispenser mit der Spannungsversorgung.

Die Reinigung des Gehäuses ist nun abgeschlossen.

### 8.2 Immersionsmedium entfernen

Entfernen Sie das Immersionsmedium, wenn Sie das Immersionsmedium ersetzen, alle Immersionsmedium führenden Teile reinigen oder den Liquid Dispenser über eine längere Zeit nicht nutzen bzw. entsorgen oder versenden möchten.

#### Immersionsmedium entfernen

- 1 Trennen Sie den Liquid Dispenser von der Spannungsversorgung.
- 2 Entfernen Sie die Flaschen-Mehrfachverteiler der Laborglasflaschen 1 und 2 wie folgt: Halten Sie mit einer Hand die Schlauchanschlüsse fest, während Sie mit der anderen Hand den Flaschen-Mehrfachverteiler gegen den Uhrzeigersinn drehen.

- **3** Entsorgen Sie das Immersionsmedium aus den Laborglasflaschen 1 und 2 nach Herstellerangaben.
- 4 Befüllen Sie die Laborglasflasche 1 bis zur maximalen Füllhöhe mit einer für das Immersionsmedium geeigneten Reinigungsflüssigkeit.
- 5 Befestigen Sie die Flaschen-Mehrfachverteiler auf den Laborglasflaschen 1 und 2 wie folgt: Halten Sie mit einer Hand die Schlauchanschlüsse fest, während Sie mit der anderen Hand den Flaschen-Mehrfachverteiler im Uhrzeigersinn drehen.
- **6** Verbinden Sie den Liquid Dispenser mit der Spannungsversorgung.
- 7 Geben Sie so lange Reinigungsflüssigkeit ab, bis sich die gesamte Reinigungsflüssigkeit in Laborglasflasche 2 befindet.
- 8 Entfernen Sie den Objektivadapter vom Objektiv.
  - » Kapitel 8.3 Objektivadapter demontieren, Seite 63
- **9** Entfernen Sie die Flaschen-Mehrfachverteiler der Laborglasflaschen 1 und 2.
- **10** Entnehmen Sie die beiden Laborglasflaschen aus dem Liquid Dispenser.
- 11 Entsorgen Sie die Reinigungsflüssigkeit aus den Laborglasflaschen fachgerecht.
- 12 Lassen Sie die Laborglasflaschen, den Objektivadapter und alle Schlauchverbindungen trocknen.
- **13** Bestücken Sie den Liquid Dispenser mit den beiden Laborglasflaschen.
- 14 Befestigen Sie die Flaschen-Mehrfachverteiler auf den Laborglasflaschen 1 und 2.

Das Immersionsmedium des Liquid Dispensers ist nun vollständig entfernt.

Bei Bedarf kann der Liquid Dispenser nun wieder in Betrieb genommen werden.

» Kapitel 5 Inbetriebnahme, Seite 22

## 8.3 Objektivadapter demontieren

### Objektivadapter demontieren

- 1 Trennen Sie den Liquid Dispenser von der Spannungsversorgung.
- 2 Entfernen Sie das Immersionsmedium.
  - » Kapitel 8.2 Immersionsmedium entfernen, Seite 61
- 3 Öffnen Sie die beiden Flaschen-Mehrfachverteiler, um den Druck der Laborglasflaschen entweichen zu lassen.
- 4 Lösen Sie die 4 Schrauben ① bis ④ mit dem TORX-Schlüssel T8 gleichmäßig über Kreuz, ohne die Schrauben vollständig herauszudrehen.

*Hinweis:* Drehen Sie die Schrauben des Objektivadapters niemals vollständig heraus, da sich ansonsten der Sitz der Dichtungen unter den Schrauben verschiebt.

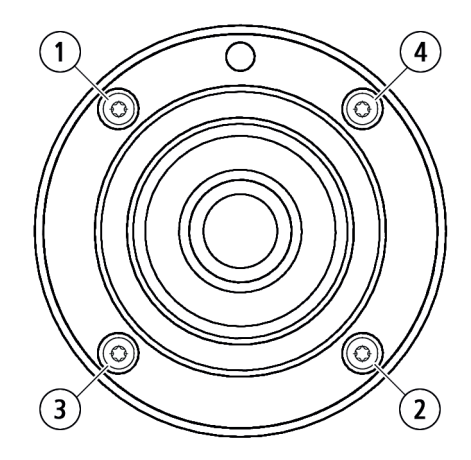

- 5 Entfernen Sie den Objektivadapter vom Objektiv.
- 6 Entfernen Sie die 2 Schläuche von der Unterseite des Objektivadapters.
  - » Kapitel 3.3 Produktaufbau, Seite 12

Der Objektivadapter ist nun vollständig demontiert.

### 9 Wartung

### Liquid Dispenser invers für Ölimmersion

Ersetzen/entfernen Sie das Immersionsmedium, wenn

- das Immersionsmedium verschmutzt ist.
- die Spezifikation Ihres Immersionsmediums eine regelmäßige Reinigung des Applikationssystems vorschreibt.
- das von Ihnen eingesetzte Immersionsmedium Rückstände in den Laborglasflaschen oder Schläuchen hinterlässt.
- der Liquid Dispenser über einen längeren Zeitraum nicht genutzt werden soll.
- der Liquid Dispenser transportiert/entsorgt werden soll.

### Liquid Dispenser invers für Wasserimmersion

Ersetzen/entfernen Sie das Immersionsmedium, wenn

- das Immersionsmedium verschmutzt ist.
- der Liquid Dispenser über einen längeren Zeitraum nicht genutzt werden soll.
- der Liquid Dispenser transportiert/entsorgt werden soll.

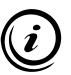

Wie Sie das Immersionsmedium aus dem Liquid Dispenser entfernen, erfahren Sie im Kapitel *Reinigung*.

» Kapitel 8 Reinigung, Seite 60

## 10 Fehlerbehebung

### ACHTUNG

#### Mögliche Geräteschäden durch unzulässige Reparaturversuche!

Der Liquid Dispenser ist nicht für die Reparatur durch den Anwender vorgesehen. Bei Zuwiderhandlung erlöschen sämtliche Gewährleistungs- und Haftungsansprüche.

- Öffnen Sie niemals das Gehäuse des Liquid Dispensers!
- Lassen Sie Reparaturarbeiten nur von unserem Kunden Service Center durchführen!

Die folgende Übersicht kann Ihnen bei der Behebung von Störungen und Fehlfunktionen des Liquid Dispensers weiterhelfen.

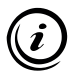

Wenn Sie eine Störung oder Fehlfunktion nicht mit Hilfe der Übersicht beheben können, wenden Sie sich an unser Kunden Service Center.

» Kapitel 11 Service, Seite 68

| Störung                                                                                      | Mögliche Ursachen                             |
|----------------------------------------------------------------------------------------------|-----------------------------------------------|
| Liquid Dispenser<br>baut keinen Druck auf                                                    | Stromzufuhr fehlt                             |
|                                                                                              | Schläuche falsch verbunden                    |
|                                                                                              | Flaschen-Mehrfachverteiler falsch<br>montiert |
|                                                                                              | Schläuche beschädigt oder undicht             |
|                                                                                              | Liquid Dispenser defekt                       |
| Keine oder ununterbrochene Förde-<br>rung des Immersionsmediums                              | Liquid Dispenser falsch konfiguriert          |
|                                                                                              | Verkabelung fehlerhaft                        |
|                                                                                              | Schläuche falsch verbunden                    |
|                                                                                              | Magnetventil defekt                           |
| Start/Stopp-Taste funktioniert nicht,<br>LED der Start/Stopp-Taste leuchtet/<br>blinkt nicht | Start/Stopp-Taste falsch konfiguriert         |
| omixt filefit                                                                                | Start/Stopp-Taste defekt                      |

#### Behebung

Stellen Sie sicher, dass die benötigte Betriebsspannung anliegt.

» Kapitel 5.4 Liquid Dispenser mit Spannung versorgen, Seite 30

Prüfen Sie die korrekte Zuordnung von Schläuchen und Anschlüssen.

» Kapitel 3.3 Produktaufbau, Seite 12

Prüfen Sie die korrekte Zuordnung der Flaschen-Mehrfachverteiler und Laborglasflaschen.

» Kapitel 3.3 Produktaufbau, Seite 12

Kontaktieren Sie unser Kunden Service Center.

» Kapitel 11 Service, Seite 68

Kontaktieren Sie unser Kunden Service Center.

» Kapitel 11 Service, Seite 68

Konfigurieren Sie den Liquid Dispenser erneut.

- » Kapitel 6 Konfiguration, Seite 35
- 1 Stellen Sie sicher, dass es sich bei den verwendeten Daten-/Signalkabeln um geschirmte Kabel handelt.
- Prüfen Sie beim Betrieb an einer Fremdsteuerung die korrekte Pinbelegung.
   » Kapitel 7.5.3 Pinbelegung 5-pol. Anschluss, Seite 59

Prüfen Sie die korrekte Zuordnung von Schläuchen und Anschlüssen.

» Kapitel 3.3 Produktaufbau, Seite 12

Kontaktieren Sie unser Kunden Service Center.

» Kapitel 11 Service, Seite 68

Konfiguration der Start/Stopp-Taste überprüfen.

» Kapitel 6.1.3 Bereich 2 – Einstellungen, Seite 38

Kontaktieren Sie unser Kunden Service Center.

» Kapitel 11 Service, Seite 68

### 11 Service

Die Mitarbeiter unseres Kunden Service Centers stehen Ihnen für Support-Anfragen, Reklamationen sowie Anregungen zu unseren Produkten und Leistungen gerne zur Verfügung.

Die Leistungen unseres Kunden Service Centers im Überblick:

- Beratung und Support
- Unterstützung bei kundenspezifischen Anwendungsfragen
- Unterstützung bei der Inbetriebnahme von Geräten
- Überprüfung und Reparatur von Geräten
- Fehleranalyse (auch online via Internet-Konferenz)
- Ersatzteil- und Austauschlieferungen
- Schulung und Einweisung der Anwender (auch online via Internet-Konferenz)

Sie erreichen unser Kunden Service Center montags bis freitags von 08:00 bis 16:00 Uhr.

| Tel.:   | +49 6441 9116-36              |
|---------|-------------------------------|
| Fax:    | +49 6441 9116-40              |
| E-Mail: | <u>service@marzhauser.com</u> |

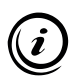

Damit wir Ihnen im Servicefall schnell helfen können, halten Sie bitte folgende Informationen zu Ihrem Liquid Dispenser bereit:

| Bezeichnung | Angabe auf dem Typenschild |
|-------------|----------------------------|
| Model       |                            |
| Art. No.    |                            |
| S/N         |                            |

## **11.1 Ersatzkomponenten**

Sollten Sie einmal eine Komponente des Liquid Dispensers ersetzen müssen, wenden Sie sich an unser Kunden Service Center.

» Kapitel 11 Service, Seite 68

| Ersatzkomponenten              | Bestell-Nr.    |
|--------------------------------|----------------|
| Laborglasflasche 100 ml        | 00-74-300-6810 |
| Flaschen-Mehrfachverteiler 2×8 | 00-74-300-6812 |
| Flaschen-Mehrfachverteiler 3×8 | 00-74-300-6813 |
| USB-Kabel                      | 00-76-100-2802 |
| Betriebsanleitung              | 00-74-300-9801 |
| Installations-CD               | 00-74-300-9802 |

### 12 Außerbetriebnahme

#### Liquid Dispenser außer Betrieb nehmen

- 1 Reinigen Sie den Liquid Dispenser vollständig.
  - » Kapitel 8 Reinigung, Seite 60

Die Außerbetriebnahme ist nun abgeschlossen.

### 13 Entsorgung

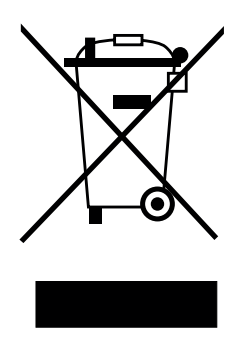

Das nebenstehende Symbol bedeutet, dass der Liquid Dispenser gemäß EU-Richtlinie 2012/19/EU (WEEE) als Elektro- bzw. Elektronikgerät eingestuft ist und daher nicht zusammen mit Haushaltsabfällen entsorgt werden darf.

Da es sich um ein gewerblich genutztes Gerät handelt, ist die Abgabe bei kommunalen Sammelstellen für Elektro- und Elektronikgeräte untersagt.

Senden Sie den Liquid Dispenser zur kostenfreien und fachgerechten Entsorgung an unser Kunden Service Center.

- Liquid Dispenser über Märzhäuser Wetzlar entsorgen
- 1 Nehmen Sie den Liquid Dispenser außer Betrieb.
  - » Kapitel 12 Außerbetriebnahme, Seite 69
- 2 Senden Sie den Liquid Dispenser zur Entsorgung an:

Märzhäuser Wetzlar GmbH & Co. KG In der Murch 15 35579 Wetzlar (Germany)

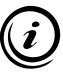

Alle bei Märzhäuser Wetzlar erworbenen Geräte können jederzeit zur kostenfreien Entsorgung an unser Kunden Service Center gesendet werden. Wenn Sie ein Gerät selbstständig entsorgen, beachten Sie die lokalen Gesetze und Vorschriften.

# 14 Technische Daten

### Eigenschaften

| Bedienelement/<br>Statusanzeige | Start/Stopp-Taste mit LED                                                                                                   |
|---------------------------------|----------------------------------------------------------------------------------------------------|
| Förderprinzip                   | Druckförderung                                                                                                    |
| Betriebsdruck                   | < 500 mbar                                                                                                    |
| Dosierung                       | zeitgesteuert                                                                                                    |
| Flüssigkeitsmenge/<br>-fluss    | programmierbar                                                                                                    |
| Flüssigkeits-<br>rückführung    | ja                                                                                                    |
| Flüssigkeitsvorrat              | 100 ml                                                                                                    |
| Betriebsspannung                | 5 V (±10 %)                                                                                                    |
| Stromaufnahme                   | < 500 mA                                                                                                    |
| Bedienung                       | manuell, via PC (Software, ASCII-<br>Befehlssatz), externe Steuerung (TTL-<br>Signalübertragung)                            |
| Schnittstellen                  | USB 2.0 Typ B (PC), 5-pol. Anschluss<br>(ext. Steuerung, z. B. TANGO-Steu-<br>erung), 7-pol. Anschluss (Fernbedie-<br>nung) |
| Materialien                     | Gehäuse: Aluminium<br>Schläuche: PTFE, Silikon<br>Flaschen: Glas                                                            |
| Schutzart                       | IP41                                                                                                    |

#### Eigenschaften

| Abmessungen<br>(L × B × H) | ca. 136 × 76 × 190 mm<br>(ungefähre Angabe inkl. Flaschen und<br>Schläuchen, ohne Zuleitungen zum<br>Objektivadapter) |
|----------------------------|----------------------------------------------------------------------------------------------------|
| Gewicht                    | ca. 1,3 kg<br>(ohne Immersionsmedium)                                                                                 |
|                            |                                                                                                    |

## 14.1 Netzteilempfehlung

### WARNUNG

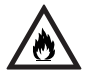

#### Brandgefahr und mögliche Geräteschäden durch Anschluss an eine nicht spezifizierte Spannungsversorgung!

Der Liquid Dispenser ist für eine Spannungsversorgung über den USB- oder den 5-pol. Anschluss ausgelegt. Werden die Spezifikationen der Spannungsversorgung nicht eingehalten, können Brandgefahr und Geräteschäden die Folge sein.

- Stellen Sie sicher, dass Ihre Spannungsversorgung mit den Spezifikationen des Liquid Dispensers übereinstimmt!
  - » Kapitel 14 Technische Daten, Seite 71

Zur Spannungsversorgung können Sie

- einen PC mit USB-Schnittstelle (USB 2.0 Typ A),
- eine externe Steuerung mit begrenztem Ausgangsstrom von 0,5...1 A max. oder
- ein 5 V USB-Steckernetzteil mit USB-Schnittstelle (USB 2.0 Typ A) und einem Ausgangsstrom von 0,5...1 A max.
   verwenden.
### 15 Index

#### Α

Anschlüsse 12 Anwendungsbereich 11 Aufstellbedingungen 17 Außerbetriebnahme 69

#### В

Bedienelemente 12 Bedienung 49 Betriebsmodus *feststellen 50 Intervall-Modus 53 Manueller Modus 51* 

#### С

COM-Anschluss Einstellungen Software 37 identifizieren 47

#### E

Einschalten 49 Entsorgung 70 Ersatzkomponenten 69

#### F

Fehlerbehebung 65 Firmware 37

#### I

Immersionsmedium einfüllen 28 entfernen 61 nachfüllen 50 Sorte 16 Inbetriebnahme 22

#### K

Kunden Service Center 68

#### L

LED 13 blinkt 50 funktioniert nicht 66 konfigurieren 39, 43 Lieferumfang 9

#### Ν

Netzteilempfehlung 72

#### 0

Objektivadapter demontieren 63 identifizieren 11 montieren 26

#### Ρ

Produktaufbau 12

#### R

Reinigung 60 Reparatur 68

#### S

Schlauchverbindungen herstellen 23 Übersicht 14 Service 68 Sicherheit 16 Software installieren 34 Konfig. per Befehlssatz 48 Treiber installieren 32 Spannungsversorgung 72 Start/Stopp-Taste 13 funktioniert nicht 66 konfigurieren 39, 43 Störungen 65

#### Т

Technische Daten 71 Typenschild 11

#### U

USB 14, 30, 72

#### W

Wartung 64 Werkseinstellung 49

#### Ζ

Zubehör 10

# Notizen

# Table of Contents

| 1 | Basics of the Operating Manual7 |                                             |     |
|---|---------------------------------|---------------------------------------------|-----|
|   | 1.1                             | Symbols and Abbreviations                   | 78  |
| 2 | Deliv                           | very Contents                               | 79  |
|   | 2.1                             | Optional Accessories                        | 80  |
| 3 | Prod                            | uct Description                             | 81  |
|   | 3.1                             | Identification                              | 81  |
|   | 3.2                             | Area of Application                         | 81  |
|   | 3.3                             | Product Structure                           | 82  |
|   | 3.4                             | Compliance with Directives and Standards    | 85  |
| 4 | Safet                           | ty                                          | 86  |
|   | 4.1                             | Intended Use                                | 86  |
|   | 4.2                             | Installation Requirements                   | 87  |
|   | 4.3                             | General Safety Notes                        | 87  |
|   | 4.4                             | Warning Note Categories                     | 90  |
|   | 4.5                             | Hazard Symbols Used                         | 91  |
| 5 | Putti                           | ng Into Service                             | 92  |
|   | 5.1                             | Setting up Hose Connections                 | 93  |
|   | 5.2                             | Fitting the Objective Adapter               | 96  |
|   | 5.3                             | Filling with Immersion Medium               | 98  |
|   | 5.4                             | Supplying the Liquid Dispenser with Voltage | 100 |
|   | 5.5                             | Carrying Out a Test Run                     | 101 |
|   | 5.6                             | Establishing a Connection to a PC           | 102 |
| 6 | Conf                            | figuration                                  | 105 |
|   | 6.1                             | Configuration by Software                   | 105 |
|   | 6.2                             | Configuration by Instruction Set            | 118 |
| 7 | Oper                            | ration                                      | 119 |
|   | 7.1                             | Basic Principles                            | 119 |
|   | 7.2                             | Refilling Immersion Medium                  | 120 |
|   | 7.3                             | Operation in Stand-Alone Mode               | 121 |
|   | 7.4                             | Operation Using a TANGO Controller          | 124 |

|    | 7.5    | Operation with an External Controller | 125 |
|----|--------|---------------------------------------|-----|
|    | 7.6    | Operation at a PC (Instruction Set)   | 129 |
| 8  | Clear  | ning                                  | 130 |
|    | 8.1    | Cleaning the Housing                  | 131 |
|    | 8.2    | Removing the Immersion Medium         | 131 |
|    | 8.3    | Dismantling the Objective Adapter     | 133 |
| 9  | Main   | tenance                               | 134 |
| 10 | Troub  | leshooting                            | 135 |
| 11 | Servio | ce                                    | 138 |
|    | 11.1   | Replacement Components                | 139 |
| 12 | Takin  | g Out of Service                      | 139 |
| 13 | Dispc  | sal                                   | 140 |
| 14 | Techr  | nical Data                            | 141 |
|    | 14.1   | Power Adapter Recommendation          | 142 |
| 15 | Index  |                                       | 143 |
|    |        |                                       |     |

### **1** Basics of the Operating Manual

This operating manual gives you the information which is needed for trouble-free and safe use of the Liquid Dispenser.

You must have fully read and understood this operating manual and especially the safety instructions before you unpack, put into service, operate, clean, take out of service or dispose of the Liquid Dispenser.

This operating manual is directed at people with basic technical knowledge related to handling equipment such as is described here. If you do not have any experience with such equipment, have experienced people help you.

Märzhäuser Wetzlar accepts no liability for damage and operating faults which result from ignoring this operating manual.

# 1.1 Symbols and Abbreviations

| Symbol  | Meaning                                                                                 |
|---------|-----------------------------------------------------------------------------------------|
| (i)     | Additional information and useful notes                                                 |
| •       | Start of an instruction                                                                 |
| 1, 2, 3 | Steps within one instruction                                                            |
| »       | Cross-reference to another part of this operating manual, another document or a website |

| Abbreviation | Meaning                |
|--------------|------------------------|
| Fig.         | figure                 |
| approx.      | approximately, roughly |
| if nec.      | if necessary           |
| incl.        | including              |
| LED          | light emitting diode   |
| min. / max.  | minimum / maximum      |
| S            | second                 |
| typ.         | typically              |
| e.g.         | for example            |
|              |                        |

# 2 Delivery Contents

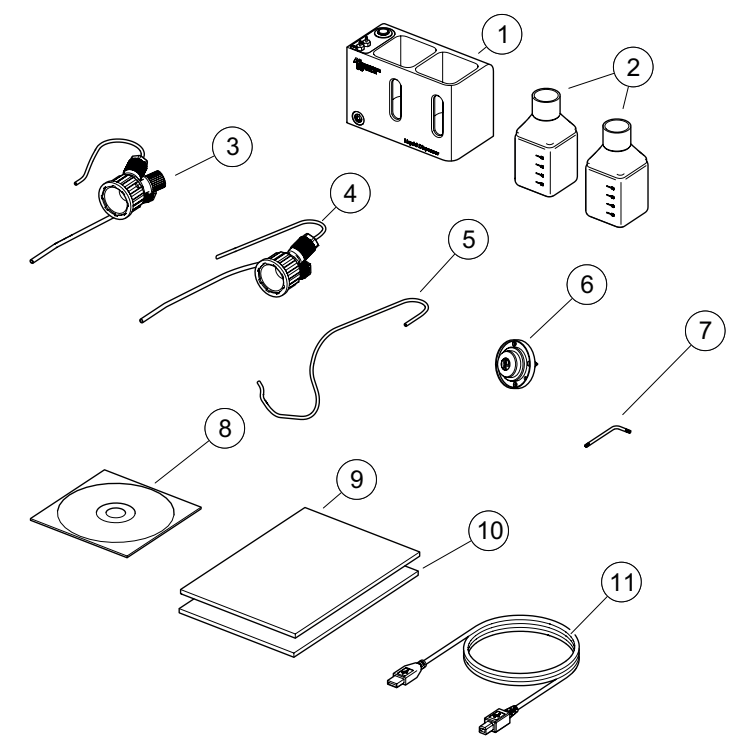

Delivery Contents

| No. | Description                                                    | Quantity |
|-----|----------------------------------------------------------------|----------|
| 1   | Liquid Dispenser                                               | 1        |
| 2   | Laboratory glass bottle,100 ml                                 | 2        |
| 3   | Bottle multiple distributor 3×8 incl. PTFE and pneumatic hoses | 1        |
| 4   | Bottle multiple distributor 2×8 incl. PTFE and pneumatic hoses | 1        |
| 5   | PTFE hose                                                      | 1        |

| No. | Description               | Quantity |
|-----|---------------------------|----------|
| 6   | Objective adapter         | 1        |
| 7   | TORX wrench T8            | 1        |
| 8   | Installation CD           | 1        |
| 9   | Operating manual          | 1        |
| 10  | Declaration of Conformity | 1        |
| 11  | USB cable                 | 1        |

# 2.1 Optional Accessories

| Description                                                    | Order no.      |
|----------------------------------------------------------------|----------------|
| Wired remote control<br>with start-stop button incl. LED       | 00-74-300-7000 |
| Dimensions: $80 \times 50 \times 30$ mm<br>Cable length: 1.9 m |                |
| Connection cable for TANGO controller                          | 00-74-300-6873 |
| Further objective-specific objective adapters                  | On request     |
| Customer-specific connection cable for external controllers    | On request     |

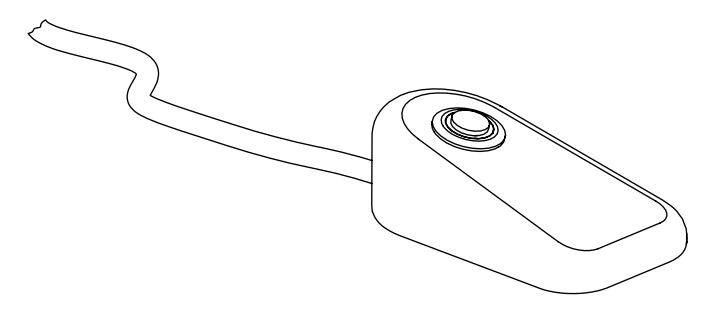

Wired remote control

### **3 Product Description**

### 3.1 Identification

You can find all required information for clear identification of the Liquid Dispenser on the nameplate. The nameplate is attached to the bottom of the Liquid Dispenser.

The objective adapter can be identified on the base of the article number on the bottom.

### 3.2 Area of Application

The Liquid Dispenser is an automated contamination-free applicator for high-resolution inverted light microscopy. Depending on the version, the Liquid Dispenser has been designed for oil or water immersion. Adaptation to inverted light microscopes from all leading manufacturers is possible using objective-specific objective adapters.

The device can be used both in stand-alone operation and in conjunction with a TANGO controller from Märzhäuser, an external controller or a PC.

Power can be supplied to the Liquid Dispenser either via the USB port or the external I/O interface.

### 3.3 Product Structure

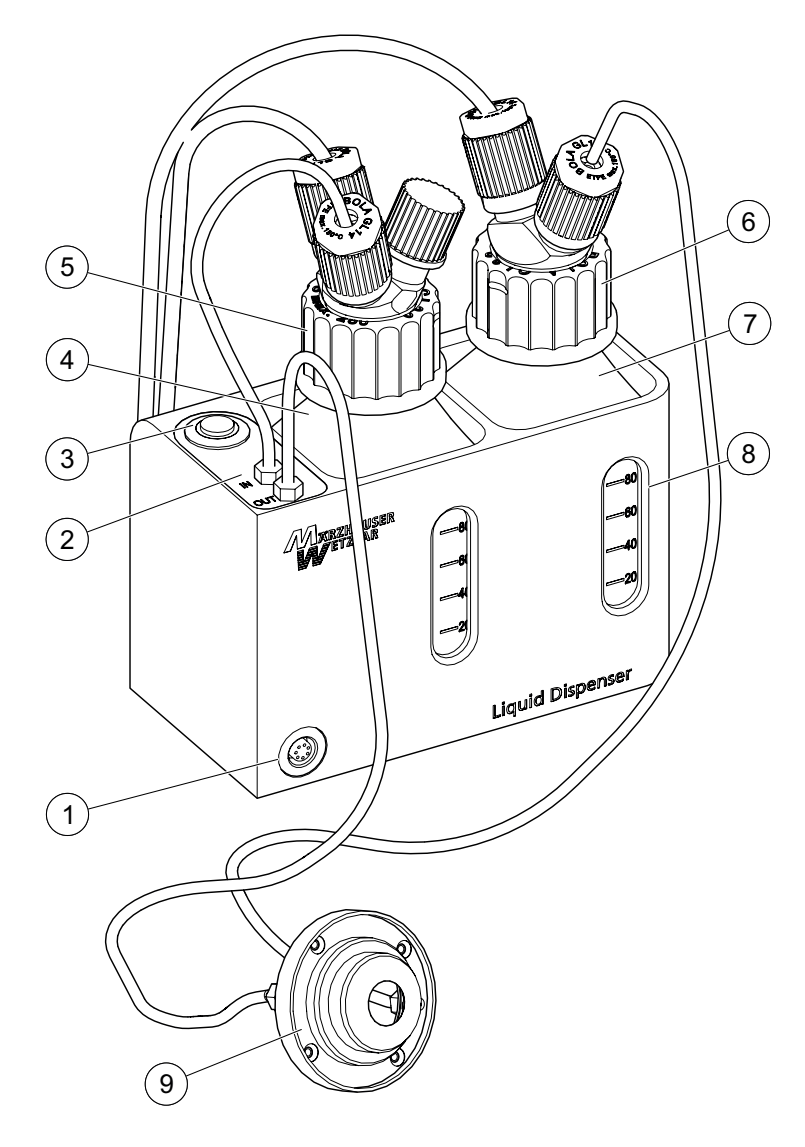

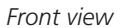

| No. | Description                        | Function                                     |
|-----|------------------------------------|----------------------------------------------|
| 1   | 7-pin port                         | Port for remote control                      |
| 2   | Solenoid valve                     | Controls the dispersion of immersion medium  |
| 3   | Start/stop button<br>with LED      | Operating element<br>and status display      |
| 4   | Laboratory glass<br>bottle 1       | Container for 100 ml unused immersion medium |
| 5   | Bottle multiple<br>distributor 3×8 | Bottle cap<br>with hose connections          |
| 6   | Bottle multiple<br>distributor 2×8 | Bottle cap<br>with hose connections          |
| 7   | Laboratory glass<br>bottle 2       | Container for 100 ml used immersion medium   |
| 8   | Viewing window                     | Filling level display for immersion medium   |
| 9   | Objective adapter                  | Objective-specific objective adapter         |

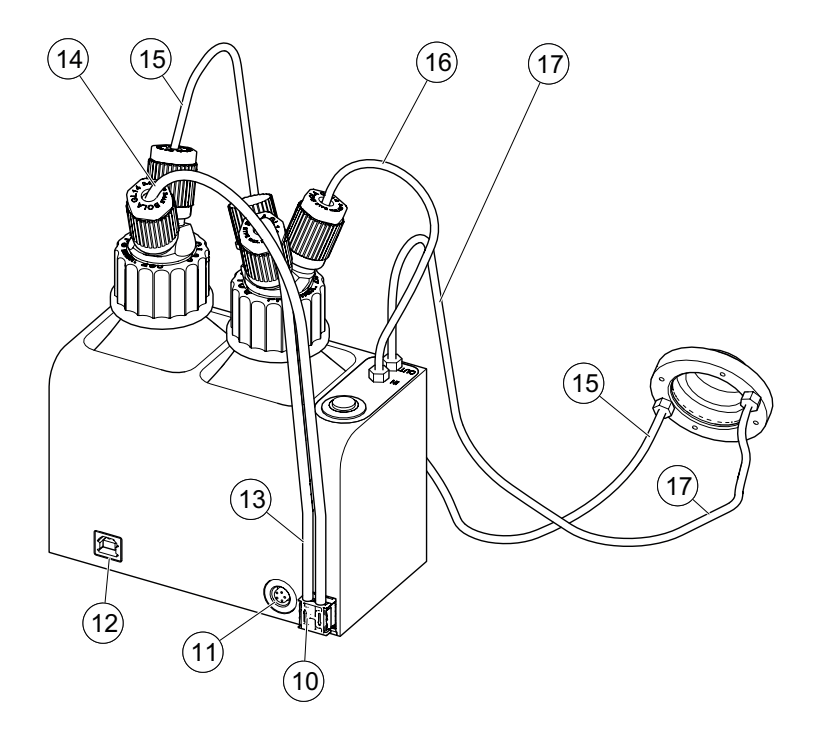

Back view

| No. | Description       | Function                                                                                         |
|-----|-------------------|--------------------------------------------------------------------------------------------------|
| 10  | Diaphragm<br>pump | Pressure generator for delivering the immersion medium                                           |
| 11  | 5-pin port        | External I/O interface, e.g. con-<br>nection to the TANGO controller                             |
| 12  | USB port          | PC interface<br>(configuration, power supply,<br>control by means of ASCII instruc-<br>tion set) |

| 13 | Pneumatic<br>hose (black) | Connection diaphragm pump ( $\Downarrow$ ) to laboratory glass bottle 1                             |
|----|---------------------------|----------------------------------------------------------------------------------------------------|
| 14 | Pneumatic<br>hose (black) | Connection diaphragm pump ( $\Downarrow$ ) to laboratory glass bottle 2                             |
| 15 | PTFE hose<br>(white)      | Extraction line from objective adapter ( <i>OUT</i> ) to laboratory glass bottle 2                  |
| 16 | PTFE hose<br>(white)      | Delivery line from laboratory glass bottle 1 to the solenoid valve ( <i>IN</i> )                    |
| 17 | PTFE hose<br>(white)      | Delivery line from the soleno-<br>id valve ( <i>OUT</i> ) to the objective<br>adapter ( <i>IN</i> ) |

### 3.4 Compliance with Directives and Standards

In operation in accordance with the operating manual, the Liquid Dispenser fulfills all the relevant requirements of the following harmonisation regulations of the European Union:

- Machinery Directive 2006/42/EC
- EMC Directive 2014/30/EU
- RoHS Directive 2011/65/EU

The following harmonised standards were applied:

- DIN EN 60204-1:2019
- DIN EN 61326-1:2013
- DIN EN ISO 12100:2011

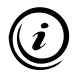

The complete Declaration of Conformity is included as a separate document with the Liquid Dispenser.

### 4 Safety

### 4.1 Intended Use

The Liquid Dispenser

- has been designed and constructed for the contaminationfree dispensing of an immersion medium onto the objective of an inverted light microscope.
- depending on the version, is suitable for oil-based immersion media (00-74-300-0000) or for the immersion medium water (00-74-301-0000).
- dispenses fresh immersion medium to the objective adapter and removes used immersion medium again.
- can be operated in manual mode or in interval mode.
- can be operated in stand-alone operation, via the external I/O interface (e.g. with a Märzhäuser TANGO controller), with the aid of a wired remote control or using a PC (configuration software or ASCII instruction set).
- is supplied with power via the USB port (mains adapter or PC) or the external I/O interface (5-pin port) depending on the mode of operation.

The objective adapter is suitable only for fitting to the designated objective.

» Chapter 3.1 Identification, page 81

### 4.2 Installation Requirements

| Category                     | Condition                                                         |
|------------------------------|-------------------------------------------------------------------|
| Installation location        | Closed rooms,<br>no explosion hazard,<br>no open electrical ports |
| Installation height          | Max. 2,000 m                                                      |
| Environmental<br>temperature | 0+40 °C                                                           |
| Storage temperature          | –20+70 °C                                                         |
| Cooling                      | Normal convection                                                 |
| Air humidity                 | Max. 85 % non-condensing                                          |

### 4.3 General Safety Notes

- Read and make sure you understand the operating manual of the microscope and the peripherals you would like to connect the Liquid Dispenser to.
- Only use the Liquid Dispenser for the purposes which are described in this operating manual.
- It may be necessary to reduce the number of objectives on the objective turret in order to fit the objective adapter.
- It is not possible to pivot the objective turret with the objective adapter fitted. Make sure that the objective turret is not pivoted as long as the objective adapter is fitted.
- Depending on the stage insert or sample holder used, the scan range of your microscope can be restricted with the objective adapter fitted. After you have fitted the objective adapter, check the complete system carefully for possible

collision areas during all operating scenarios (e.g. placement of the stage insert or the sample holder, focussing etc.).

- Always disconnect the equipment you would like to connect to the Liquid Dispenser or disconnect from the Liquid Dispenser from the mains first.
- Always connect the Liquid Dispenser to a power supply which corresponds to the specifications. When using a 5 V USB power adapter, make sure it is compatible with your local mains.
- Set the Liquid Dispenser up in such a way that you can immediately disconnect the power supply without hindrance in case of emergency.
- Always use shielded cables for signal transmission.
- Specific immersion oils can become gummy after a certain time. Find out about the properties of your immersion oil before you use it in the Liquid Dispenser. If necessary, change the immersion medium at regular intervals and clean the Liquid Dispenser and the objective at regular intervals in order to avoid damage. Particular care is required following longer periods of standstill.
- Certain immersion media can contain substances which are harmful to health. For this reason, always heed the safety data sheet provided by the manufacturer or your in-house operating manual and the usual safety precautions for handling chemicals before using your immersion medium.
- The Liquid Dispenser is not protected against corrosive, infectious, toxic, radioactive or other substances which are harmful to health. When handling such substances, ensure that all legal requirements are fulfilled, especially the national regulations on accident prevention.
- Operate the Liquid Dispenser exclusively with the immersion medium it has been designed for.
- Ensure that no chips, liquids, objects or other substances enter the interior of the Liquid Dispenser.

- Protect the Liquid Dispenser from dust and dirt as far as possible.
- Ensure that the Liquid Dispenser, in conjunction with your application, meets the applicable safety regulations and legal requirements.
- Disconnect all cables from the Liquid Dispenser immediately if you find any malfunctions, faults, safety defects or leaks on the objective adapter or at hose connections. In this case, secure the Liquid Dispenser against being put back into operation.
- If the Liquid Dispenser hoses or cables connected are damaged, replace these without delay.
- Never open the housing of the Liquid Dispenser. In case of violation, all warranty and liability claims will become void.
- Only have repair work carried out by our Customer Service Center.
  - » Chapter 11 Service, page 138
- If you lend or sell the Liquid Dispenser you must include all the documents provided.

### 4.4 Warning Note Categories

Warning notes are divided into the following categories:

# **WARNING**

Hazardous situation that can cause serious injury or death if not avoided

# **CAUTION**

Hazardous situation that can cause light to moderate injury if not avoided

### NOTICE

Warning of possible damage or malfunction

### 4.5 Hazard Symbols Used

The following hazard symbols are used on the Liquid Dispenser:

| Symbol | Meaning                                                                            |
|--------|------------------------------------------------------------------------------------|
|        | Warning of a general hazard which can be avoided by observing the operating manual |

The following hazard symbols are used within warning notes:

| Symbol | Meaning                                                             |
|--------|---------------------------------------------------------------------|
|        | Warning of fire hazard                                              |
|        | Warning of hazards caused by substances which are harmful to health |
|        | Warning of cutting injuries                                         |

### 5 Putting Into Service

Read and make sure you understand the *Safety* chapter before you start set-up and putting into service.

» Chapter 4 Safety, page 86

### WARNING

# Possible health risk and equipment damage by putting into service too early.

If you use the Liquid Dispenser in regular operation before you have completed putting into service properly, this can result in health risks and equipment damage.

 Carry out all the steps related to putting into service described in the chapters 5.1 to 5.5.

### 5.1 Setting up Hose Connections

#### Setting up hose connections

- 1 Take the lids off the laboratory glass bottles.
- 2 Place the laboratory glass bottles in the Liquid Dispenser and make sure that the scales of the laboratory glass bottles are pointing towards the Liquid Dispenser viewing windows.

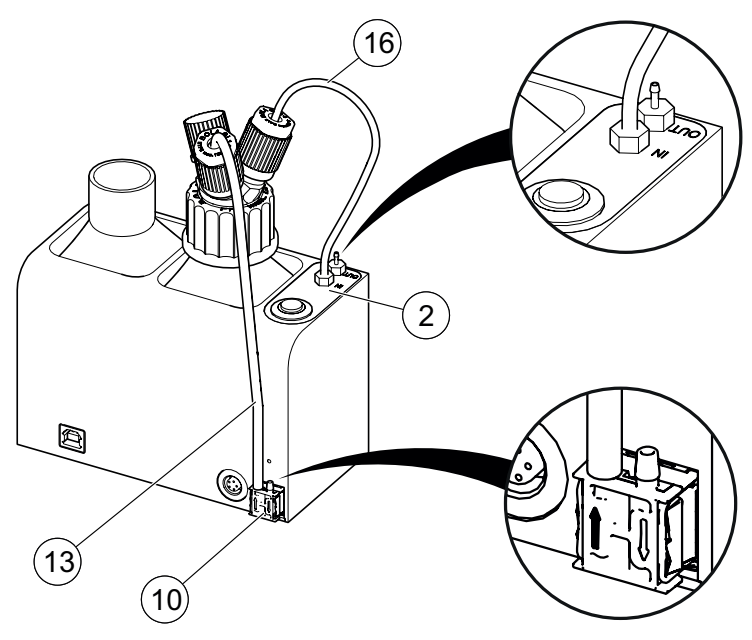

- 1 Fix the bottle multiple distributor 3×8 to laboratory glass bottle 1. To do this, hold the hose connections tight with one hand while turning the bottle multiple distributor clockwise with the other hand.
- 2 Fit the PTFE hose (6) to the *IN* connection of the solenoid valve (2).
- 3 Fit the pneumatic hose <sup>(1)</sup> to the left connection ↑ of the membrane pump <sup>(1)</sup>.

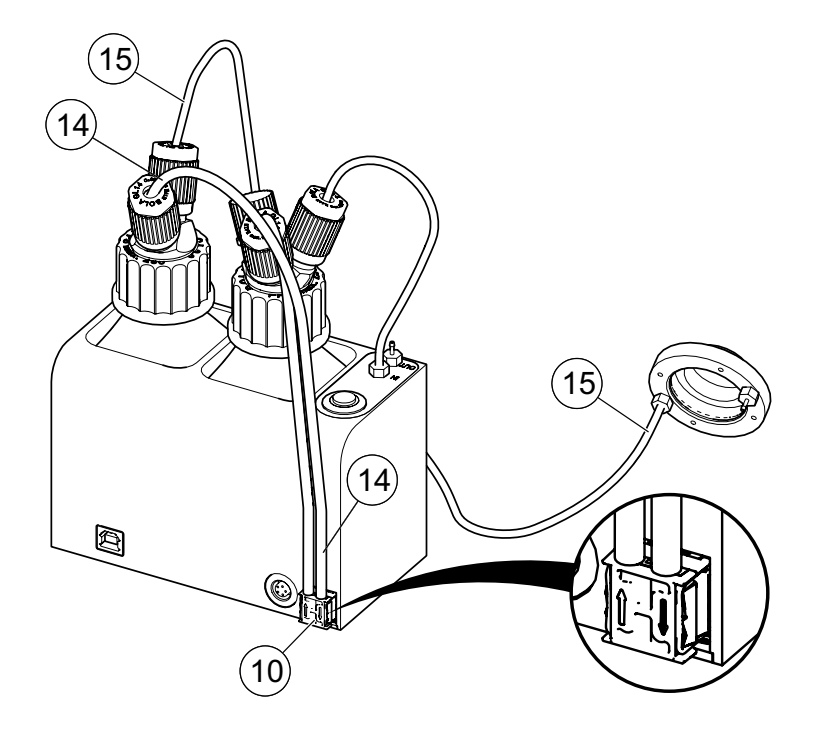

- 4 Fix the bottle multiple distributor 2×8 to laboratory glass bottle 2. To do this, hold the hose connections tight with one hand while turning the bottle multiple distributor clockwise with the other hand.
- 5 Fit the pneumatic hose <sup>(®)</sup> to the right connection ↑ of the membrane pump <sup>(®)</sup>.
- 6 Fit the PTFE hose (1) to the *OUT* connection of the objective adapter.

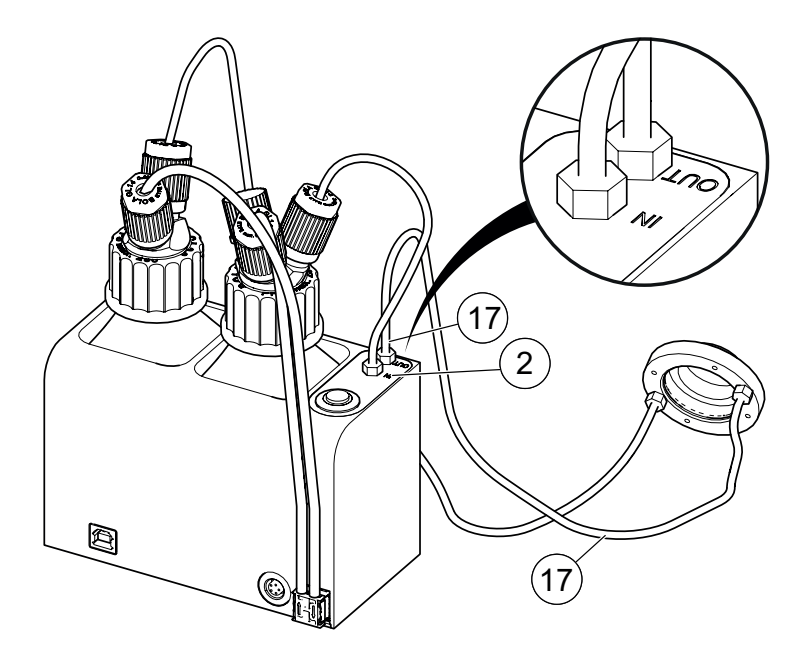

- 1 Fit the PTFE hose <sup>(1)</sup> to the *OUT* connection of the solenoid valve <sup>(2)</sup>.
- 2 Fit the other end of the PTFE hose <sup>(1)</sup> to the *IN* connection of the objective adapter.

The hose connections have been set up. Now fit the objective adapter.

### 5.2 Fitting the Objective Adapter

### NOTICE

#### Possible device damage due to incorrect fitting.

Leaks can occur if an unsuitable objective adapter if used or if the adapter is not fitted correctly. In this case, the immersion medium can leak and cause damage to the microscope.

- Always use the suitable objective adapter when working with different objectives.
  - » Chapter 3.1 Identification, page 81
- Carry out a test run before starting standard operation.
  - » Chapter 5.5 Carrying Out a Test Run, page 101

#### Possible device damage due to incorrect operation.

The objective turret can no longer be pivoted after the objective adapter has been fitted and can lead to collisions.

 Make sure that the objective turret is no longer pivoted after the objective adapter has been fitted.

#### ► Fitting the objective adapter to the objective

- 1 Remove neighbouring objectives if necessary to be able to fit the objective adapter to the required objective without any obstructions.
- 2 Fit the objective adapter to your microscope objective.

**Note:** Depending on the working distance, make sure that the objective adapter is approx. 0.05–0.2 mm above the top edge of the objective and aligned horizontally.

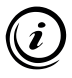

The screws of the objective adapter are not tightened when the equipment is delivered so that the objective adapter can be fitted easily on the objective. The screws must be tightened after fitting.

If immersion medium leaks at the objective adapter screws

during the test run or standard operation, the screws must be tightened again.

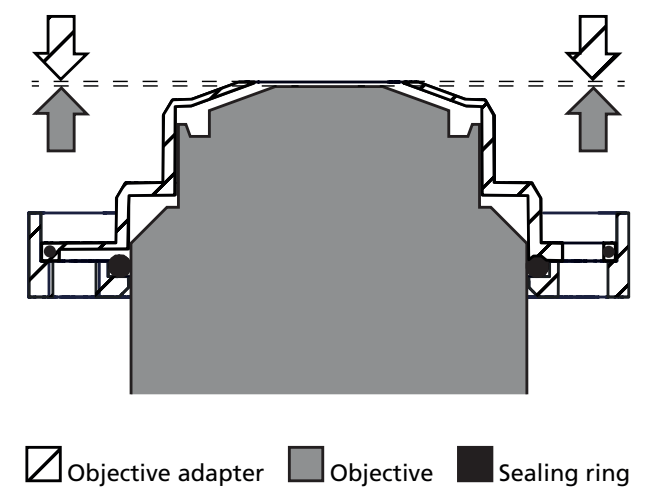

**3** Use the Torx key T8 to tighten the screws ① to ④ evenly and crosswise. This clamps the objective adapter tight to the objective.

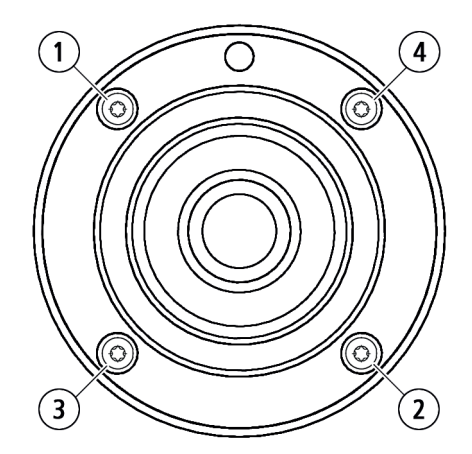

The objective adapter has been fitted.

4 Check the complete system carefully for possible collision areas during all operating scenarios (e.g. placement of the stage insert or the sample holder, focussing etc.).

If the use of the objective adapter does not cause a collision during operation, you can now fill the immersion medium into the Liquid Dispenser.

» Chapter 5.3 Filling with Immersion Medium, page 98

### 5.3 Filling with Immersion Medium

### CAUTION

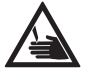

**Danger of cutting by damaged laboratory glass bottles.** The laboratory bottles are made of glass and can be dropped and broken if not handled carefully. In this case, the immersion medium can leak.

► Make sure you handle the laboratory glass bottles carefully.

### NOTICE

#### Equipment damage by using the wrong immersion medium.

Depending on the version, your Liquid Dispenser has been designed for oil-based immersion media or for the immersion medium water. Use of the wrong immersion medium can make the Liquid Dispenser useless for use of the actual immersion medium.

- Operate the Liquid Dispenser exclusively with the immersion medium it has been designed for.
  - » Chapter 4.1 Intended Use, page 86

- ► Note the specifications of the objective manufacturer.
- ► Always use unused immersion medium.

#### Device damage caused by the immersion medium becoming gummy.

Specific immersion oils can become gummy after a certain time. Particular care is required following longer periods of standstill.

- ► Find out about the properties of your immersion oil before you use it in the Liquid Dispenser.
- If necessary, change the immersion medium at regular intervals and clean the Liquid Dispenser and the objective at regular intervals in order to avoid damage.

#### ► Filling with Immersion Medium

- 1 Disconnect the Liquid Dispenser from the power supply.
- 2 Remove the bottle multiple distributor from laboratory glass bottle 1. To do this, hold the hose connections tight with one hand while turning the bottle multiple distributor counterclockwise with the other hand.
- **3** Fill max. 100 ml immersion medium into laboratory glass bottle 1 Use a funnel if necessary.
- 4 Fix the bottle multiple distributor to laboratory glass bottle 1. To do this, hold the hose connections tight with one hand while turning the bottle multiple distributor clockwise with the other hand.

The immersion medium has been filled. The Liquid Dispenser can now be connected to the power supply.

### 5.4 Supplying the Liquid Dispenser with Voltage

### WARNING

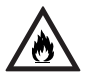

# Fire hazard and possible equipment damage caused by connection to a non-specified power supply.

The Liquid Dispenser has been designed for a power supply via USB or the 5-pin port. If the specifications are not heeded, fire hazard and equipment damage can be the result.

- Make sure that your power supply complies with the specifications of the Liquid Dispenser.
  - » Chapter 14 Technical Data, page 141

#### Supplying the Liquid Dispenser with voltage

- Connect the Liquid Dispenser to a 5 V power supply.
  Power can be supplied to the Liquid Dispenser in different ways:
  - Connection via the USB cable included to a PC
  - Connection via an (optional) cable to a Märzhäuser TANGO controller or an external controller
  - Connection via the USB cable included to a USB power adapter

The LED on the start/stop button flashes.

» Chapter 7.1 Basic Principles, page 119

The Liquid Dispenser is connected to a power supply. Now carry out a test run.

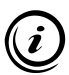

Excess voltage is not possible when the USB port and a correctly connected controller are used at the same time.

### 5.5 Carrying Out a Test Run

### NOTICE

#### Possible device damage caused by immersion oil leaking.

Incorrect fitting can cause leaks from the objective adapter. In this case, the immersion medium can leak and cause damage to the microscope.

 Make sure that no immersion medium can drip down the objective during the test run.

#### Carrying Out a Test Run

- 1 Press the start/stop button to start dispensing of the immersion medium.
- 2 Wait until the LED goes off.
- **3** Repeat the procedure until the objective adapter has been flooded with medium.
- 4 Make sure that
  - the hose connections are connected properly and
  - that no immersion medium is leaking on the bottom of the objective adapter.
- **5** Let the Liquid Dispenser dispense immersion medium until some immersion medium has been collected in laboratory glass bottle 2.
- 6 Make sure that
  - the hose connections are connected properly,
  - no immersion medium is leaking on the bottom of the objective adapter and
  - that the immersion medium is being extracted properly.

Putting into service of the Liquid Dispenser is now complete. The Liquid Dispenser is now ready for operation.

### 5.6 Establishing a Connection to a PC

To configure the Liquid Dispenser, connection to a PC and installation of a driver are necessary.

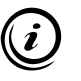

In stand-alone operation you can only change the dispensing duration and the operating mode of the Liquid Dispenser.

» Chapter 7.3 Operation in Stand-Alone Mode, page 121

### 5.6.1 PC System Requirements

#### Hardware

PC Pentium 4 and higher, CD drive, 1 free USB port (at least USB 2.0), 15 MB free hard drive capacity, monitor (min. resolution  $1024 \times 768$  pixels)

#### **Operating systems supported**

All Windows versions Windows 7 and higher

### 5.6.2 Installing the Driver

### Installing the driver

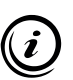

Driver installation is explained using Windows 7 as an example.

If you are using Windows Embedded, make sure that all required drivers are installed and especially that the *usbser.sys* driver file is in place.

Observe the following notes, regardless of the version of your operating system:

- Do not connect to Windows Update.
- Continue installing the driver despite the message about the missing *Windows-Logo-Test*.
- If necessary, agree to the change query of the user account control.

- 1 Switch the PC on.
- 2 Insert the installation CD in the CD drive.
- 3 Connect the Liquid Dispenser to a USB port on your PC.

Windows recognises the Liquid Dispenser as a new device, but the driver is not installed automatically.

- 4 Open the device manager and expand the category *Other devices*.
- 5 Right-click the entry *Liquid Dispenser*.
- 6 In the context menu, select the item Update driver software.
- 7 Select the button *Browse for driver software on your computer*.
- 8 Click the button Browse... and navigate on the CD to
  - \Driver Package\Driver\_Liquid\_Dispenser\_x86 (32 bit operating system) or
  - VDriver Package\Driver\_Liquid\_Dispenser\_x64 (64 bit operating system)
- 9 Click the button *Next* to install the driver.

The device manager signals the successful installation and shows the new (virtual) COM port in the title bar of the window.

Driver installation is now complete.

The Liquid Dispenser can now be configured and activated by instruction set.

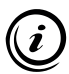

To configure the Liquid Dispenser using the convenient user interface, install the *Liquid Dispenser Configuration Tool*.

» Chapter 5.6.3 Installing the Liquid Dispenser Configuration Tool, page 104

## 5.6.3 Installing the Liquid Dispenser Configuration Tool

### ► Installing the Liquid Dispenser Configuration Tool

- 1 Create a new folder on your hard drive, to which you would like to install the *Liquid Dispenser Configuration Tool*. Name the folder e.g. *Liquid Dispenser*.
- 2 Insert the installation CD in the CD drive.
- 3 Open the folder *Configuration Tool* on the installation CD.
- 4 Copy the file *Liquid\_Dispenser\_Configuration\_Tool\_X.XX.exe* to the folder you created in step 1.

The *Liquid Dispenser Configuration Tool* is now installed on your PC.

### 6 Configuration

To configure the Liquid Dispenser, connection to a PC is necessary.

» Chapter 5.6 Establishing a Connection to a PC, page 102

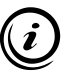

The dispensing duration and operating mode can also be configured in stand-alone operation without a PC.

» Chapter 7.3 Operation in Stand-Alone Mode, page 121

### 6.1 Configuration by Software

All Liquid Dispenser settings can be made with the aid of the *Liquid Dispenser Configuration Tool*.

- 1 Install the Liquid Dispenser Configuration Tool on your PC.
  - » Chapter 5.6.3 Installing the Liquid Dispenser Configuration Tool, page 104
- 2 Connect the Liquid Dispenser to the PC.
  - » Chapter 5.6 Establishing a Connection to a PC, page 102
- **3** Start the Liquid Dispenser Configuration Tool by doubleclicking Liquid\_Dispenser\_Configuration\_Tool\_X.XX.exe.

All the functions of the *Liquid Dispenser Configuration Tool* are described in the following chapters.

### 6.1.1 Overview – Liquid Dispenser Configuration Tool

| Upright                          |                                                                           |
|----------------------------------|---------------------------------------------------------------------------|
| Number of drops per button press | Operating mode Manual                                                     |
|                                  | Time basis                                                                |
|                                  | Manual Mode                                                               |
|                                  | Lead time 2 x 1.0 s = 2.0 s                                               |
|                                  | Dispensing duration per button press 1 x 1.0 s = 1.0 s                    |
|                                  | _ Interval Mode                                                           |
|                                  | Lead time 2 × 1.0 s = 2.0 s                                               |
|                                  | Dispensing duration per interval $2 \times 1.0 \text{ s} = 2.0 \text{ s}$ |
|                                  | Idling time 10 × 1.0 s = 10.0 s                                           |
|                                  | Interval duration 14.0 s                                                  |
|                                  | 0                                                                         |
|                                  | Send Settings Save Settings                                               |

The *Liquid Dispenser Configuration Tool* is divided into the following 4 areas:

- ① COM Port
- Settings
- ③ Commands
- ④ Quit Program

### 6.1.2 Area 1 – COM Port

| COM Port         |              |           |          | ( |
|------------------|--------------|-----------|----------|---|
| COM              | - Disco      | nnect     |          |   |
| Status: OK       |              |           |          |   |
| Firmware: Liquio | Dispenser, V | ersion X. | XX, Date |   |

| Description        | Function                                                                                     |
|--------------------|----------------------------------------------------------------------------------------------|
| Drop-down menu COM | Select the COM port that the Liquid Dispenser is connected to                                |
| Disconnect         | Disconnects an existing connec-<br>tion                                                      |
| Status             | Displays the connection status ( <i>OK</i> or <i>Error</i> with number)                      |
|                    | <i>Note:</i> All error numbers are described in the Instruction set of the Liquid Dispenser. |
|                    | » Instruction set Liquid Dispenser                                                           |
| Firmware           | Version of the firmware installed on the Liquid Dispenser                                    |

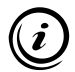

As soon as the *Liquid Dispenser Configuration Tool* has been connected with the Liquid Dispenser the current device settings are loaded from the Liquid Dispenser and the firmware version is displayed.

The settings are saved directly in the Liquid Dispenser. No data are saved on the PC.

# 6.1.3 Area 2 – Settings

| Upright                          | Inverse                                                                   |   |
|----------------------------------|---------------------------------------------------------------------------|---|
| Number of drops per button press | Operating mode Manual 💌                                                   |   |
|                                  | Time basis 🎯 1.0 s 🔿 0.1 s                                                |   |
|                                  | Manual Mode                                                               | 1 |
|                                  | Lead time 2 x 1.0 s = 2.0 s                                               |   |
|                                  | Dispensing duration per button press 1 x 1.0 s = 1.0 s                    |   |
|                                  | Interval Mode                                                             |   |
|                                  | Lead time 2 × 1.0 s = 2.0 s                                               |   |
|                                  | Dispensing duration per interval $2 \times 1.0 \text{ s} = 2.0 \text{ s}$ |   |
|                                  | Idling time 10 × 1.0 s = 10.0 s                                           |   |
|                                  | Interval duration 14.0 s                                                  |   |

#### Manual operating mode

| Descr                            | iption                               | Function                                                                                                    |
|----------------------------------|--------------------------------------|----------------------------------------------------------------------------------------------------|
| System initialisa-<br>tion (5 s) | Enable/disable system initialisation |                                                                                                    |
|                                  | s)                                   | If system initialisation is enabled, the<br>diaphragm pump is switched on imme-<br>diately for 5 s after the Liquid Dispenser<br>has been switched on. This creates the<br>pressure required to dispense the immer-<br>sion medium. |
|                                  |                                      | If system initialisation is disabled, the ini-<br>tial dispensing of the immersion medium<br>is delayed.                                                                                                    |
| Start/stop button<br>(0 to 3) | Configure start/stop button<br>Depending on the option selected, the<br>functionality and LED of the start/stop<br>button can be activated or deactivated.<br><b>Function on:</b> The function of the start/<br>stop button is activated. The start/<br>stop button can be used to operate the<br>Liquid Dispenser.<br><b>Function off:</b> The function of the<br>start/stop button is deactivated. The<br>Liquid Dispenser can only be operated via<br>controller/PC.<br><b>LED on:</b> The LED of the start/stop button<br>is activated and indicates the current<br>operating mode of the Liquid Dispenser.<br><b>LED off:</b> The LED of the start/stop button<br>is deactivated. |
|-------------------------------|----------------------------------------------------------------------------------------------------|
| Operating mode                | Select operating mode<br><i>Manual</i> : When the start/stop button is<br>pressed, immersion medium is dispensed<br>depending on the set <i>Time base</i> and the<br><i>Dispensing duration per button press</i> .<br><b>Note:</b> The external I/O interface can also<br>be used in this mode.                                                                                                    |
| Time base<br>(1.0 s or 0.1 s) | Select time base<br>The time base serves as a multiplier for all<br>the following values.                                                                                                    |

| Lead time<br>(0 to 600)                                      | Enter the lead time<br>By means of the lead time, pressure can<br>be built up in the laboratory glass bottle<br>prior to every dispensing of immersion<br>medium. During the lead time only the<br>diaphragm pump is switched on, the so<br>lenoid valve remains closed. This ensure<br>that there is always sufficient pressure<br>in the laboratory glass bottle and that<br>immersion medium can be dispensed of<br>safely from the beginning.<br>Duration of pressure build-up = <i>Lead</i><br><i>time</i> × <i>Time base</i> |  |
|--------------------------------------------------------------|----------------------------------------------------------------------------------------------------|--|
| Dispensing dura-<br>tion per button<br>press<br>(1 to 6,000) | Enter the dispensing duration per button<br>press<br>The values <i>Dispensing duration per</i><br><i>button press</i> and <i>Time base</i> are used to<br>define how long immersion medium is<br>dispensed when the start/stop button is<br>pressed.<br>Dispensing duration = <i>Dispensing durati-</i><br><i>on per button press</i> × <i>Time base</i>                                                                                                    |  |
| Status display<br>(signal light)                             | <b>Red:</b> The current settings have not been transmitted to the Liquid Dispenser yet.<br><b>Yellow:</b> The current settings have been transmitted and saved temporarily in the Liquid Dispenser.<br><b>Green:</b> The current settings correspond to the settings saved in the Liquid Dispenser.                                                                                                    |  |
| Send settings                                                | Transmit the current settings temporarily<br>to the Liquid Dispenser (no permanent<br>storage in the device)                                                                                                    |  |

| Save settings | Transmit the current settings to the  |
|---------------|---------------------------------------|
|               | Liquid Dispenser and save them perma- |
|               | nently in the device                  |

| Interval op | erating mode |
|-------------|--------------|
|-------------|--------------|

| Upright                          | Inverse                                                           |
|----------------------------------|-------------------------------------------------------------------|
| Number of drops per button press | Operating mode Interval                                           |
|                                  | Time basis                                                        |
|                                  | Manual Mode                                                       |
|                                  | Lead time 1 × 1.0 s = 1.0 s                                       |
|                                  | Dispensing duration per button press $2 \times 1.0 \ s = 2.0 \ s$ |
|                                  | ☐ Interval Mode                                                   |
|                                  | Lead time 1 x 1.0 s = 1.0 s                                       |
| 그는 일을 가장하는 것을 많다.                | Dispensing duration per interval 10 x 1.0 s = 10.0 s              |
|                                  | Idling time 10 x 1.0 s = 10.0 s                                   |
|                                  | Interval duration 21.0 s                                          |

| Description                      | Function                                                                                                    |
|----------------------------------|----------------------------------------------------------------------------------------------------|
| System initialisa-<br>tion (5 s) | Enable/disable system initialisation<br>If system initialisation is enabled, the<br>diaphragm pump is switched on imme-<br>diately for 5 s after the Liquid Dispenser<br>has been switched on. This creates the<br>pressure required to dispense the immer-<br>sion medium. |
|                                  | If system initialisation is disabled, the ini-<br>tial dispensing of the immersion medium<br>is delayed.                                                                                                    |

| Start/stop button<br>(0 to 3) | Configure start/stop button<br>Depending on the option selected, the<br>functionality and LED of the start/stop<br>button can be activated or deactivated.<br><i>Function on:</i> The function of the start/<br>stop button is activated. The start/<br>stop button can be used to operate the<br>Liquid Dispenser.<br><i>Function off:</i> The function of the<br>start/stop button is deactivated. The<br>Liquid Dispenser can only be operated via<br>controller/PC.<br><i>LED on:</i> The LED of the start/stop button<br>is activated and indicates the current<br>operating mode of the Liquid Dispenser.<br><i>LED off:</i> The LED of the start/stop button<br>is deactivated. |
|-------------------------------|----------------------------------------------------------------------------------------------------|
| Operating mode                | Select operating mode<br>Interval: When the start/stop button is<br>pressed, immersion medium is dispensed<br>continually depending on the values Time<br>base, Lead time, Dispensing duration per<br>interval and Idling time.<br><b>Note:</b> In interval mode, the external I/O<br>interface is inactive and thus cannot be<br>used.                                                                                                    |
| Time base<br>(1.0 s or 0.1 s) | Select time base<br>The time base serves as a multiplier for all<br>the following values.                                                                                                    |

| Lead time                       | Enter the lead time                                                                                                    |
|---------------------------------|----------------------------------------------------------------------------------------------------|
|                                 | By means of the lead time, pressure can<br>be built up in the laboratory glass bottle<br>prior to every dispensing of immersion<br>medium. During the lead time only the<br>diaphragm pump is switched on, the so-<br>lenoid valve remains closed. This ensures<br>that there is always sufficient pressure<br>in the laboratory glass bottle and that<br>immersion medium can be dispensed of<br>safely from the beginning.<br>Duration of pressure build-up = <i>Lead</i><br><i>time</i> × <i>Time base</i> |
| Dispensing time<br>per interval | Enter the dispensing duration per interval<br>The values <i>Dispensing duration per</i><br><i>interval</i> and <i>Time basis</i> are used to define<br>how long immersion medium is dis-<br>pensed per interval.<br>Dispensing duration immersion medi-<br>um = Dispensing duration per interval ×<br>Time basis                                                                                                    |
| Idle time                       | Enter the idling time<br>The idling time is the time until the next<br>interval begins.                                                                                                    |

| automatically. Immersion medium is pensed continually.                                            | The interval duration is the time which<br>the immersion medium takes place<br>automatically. Immersion medium is dis-<br>pensed continually. |  |  |
|---------------------------------------------------------------------------------------------------|----------------------------------------------------------------------------------------------------|--|--|
| Time pattern shown on the base of a interval duration of 60 s:                                    | an                                                                                                    |  |  |
| lead<br>timedispensingidle<br>timelead<br>timedispensing                                          | idle<br>time                                                                                                    |  |  |
| interval duration interval duration                                                               | n 🕨                                                                                                    |  |  |
| 0 s 60 s                                                                                          | 120 s                                                                                                    |  |  |
| Interval duration = (Lead time + Disp<br>sing duration per interval + Idle time<br>Time base      | en-<br>) ×                                                                                                    |  |  |
| Status display <b><i>Red:</i></b> The calculated interval duration outside the valid value range. | <b>Red:</b> The calculated interval duration is outside the valid value range.                                                                |  |  |
| (square) <b>Green:</b> The calculated interval durative within the valid value range.             | ion is                                                                                                    |  |  |
| Valid value ranges:<br>Time base 1.0 s: 2.0 s to 6,000 s<br>Time base 0.1 s: 0.2 s to 600 s       |                                                                                                    |  |  |

# 6.1.4 Area 3 – Commands

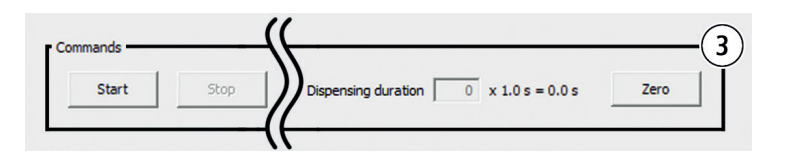

With the aid of the functions in the *Commands* area, the Liquid Dispenser can be activated by the software.

| Description            | Function                                                                                                    |
|------------------------|----------------------------------------------------------------------------------------------------|
| Start                  | Start dispensing of immersion medium<br>using the current settings<br><b>Note:</b> This function is only available if the<br>current settings have been transmitted<br>to the Liquid Dispenser or saved in the<br>Liquid Dispenser.                                                                                   |
| Stop                   | Stop dispensing of the immersion medium<br>immediately<br>The diaphragm pump is switched off and<br>the solenoid valve closed. All processes to<br>be executed are ended.<br><b>Note:</b> This function is only available if<br>immersion medium is currently being dis-<br>pensed or interval dispensing is enabled. |
| Dispensing<br>duration | This counter defines how long immersi-<br>on medium has already been dispensed,<br>depending on the <i>Time base</i> set.<br>Dispensing immersion medium =<br><i>Dispensing duration</i> × <i>Time base</i>                                                                                                    |
| Zero                   | Reset counter status Dispensing duration                                                                                                    |

# 6.1.5 Area 4 – Quit Program

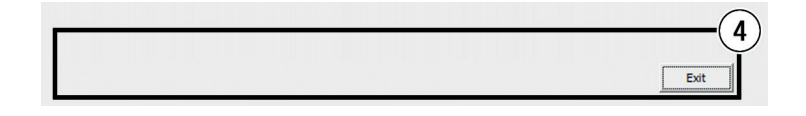

| Description | Function                                                                                                    |
|-------------|----------------------------------------------------------------------------------------------------|
| Exit        | Quit program<br>If a connection exists via the COM inter-<br>face, this is disconnected automatically<br>when the program is quit. |

# 6.1.6 Identifying COM Port

This is how to identify the COM port being used by the Liquid Dispenser.

- 1 Open the device manager:
  - Windows 7: Start→ Control panel → System → Device manager
  - Windows 8: Right-click in the left, lower corner of the desktop → *Device manager*
  - Windows 8.1: Move the mouse pointer to the bottom right-hand corner of the desktop → enter *Device manger* in the search box → *Device manager*
  - Windows 10/11: Right-click the Windows symbol → Device manager

2 Expand the category Ports (COM & LPT).

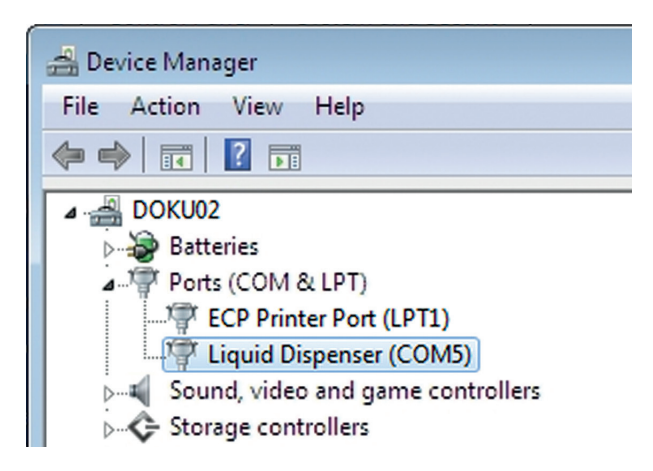

The COM port being used is shown in brackets after the entry *Liquid Dispenser.* 

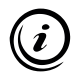

The number of the virtual COM port is retained regardless of which USB port is used on your PC.

# 6.2 Configuration by Instruction Set

All the Liquid Dispenser settings can be configured and immersion medium dispensed by instruction set (ASCII instructions) via the USB interface.

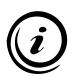

You will find the instruction set on the installation CD: *Instruction Set Liquid Dispenser* 

## 7 Operation

## 7.1 Basic Principles

#### **Factory settings**

The Liquid Dispenser is delivered with the following factory settings:

| Parameter                   | Value    | Unit    |
|-----------------------------|----------|---------|
| System initialisation (5 s) | Disabled | _       |
| Time base                   | 1        | Seconds |
| Lead time                   | 0        | Factor  |
| Dispensing duration         | 5        | Factor  |
| Idle time                   | 55       | Factor  |
| Operating mode              | Manual   | _       |

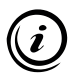

To change to the factory settings, configure the Liquid Dispenser with the aid of a PC or the start/stop button.

» Chapter 6 Configuration, page 105

#### Switching the Liquid Dispenser on

The Liquid Dispenser is switched on as soon as it is connected to a power supply.

#### Identifying the operating mode

As soon as the Liquid Dispenser is connected to the power supply, the LED on the start/stop button indicates the current operating mode.

| LED        | Operating mode |
|------------|----------------|
| Flashes 2× | Manual mode    |
| Flashes 3× | Interval mode  |

## 7.2 Refilling Immersion Medium

- 1 Stop operation of the Liquid Dispenser.
- 2 Disconnect the Liquid Dispenser from the power supply.
- **3** Remove the bottle multiple distributors from the laboratory glass bottles 1 and 2 as follows: Hold the hose connections tight with one hand while turning the bottle multiple distributor counterclockwise with the other hand.
- 4 Dispose of the immersion medium from laboratory glass bottle 2 in accordance with manufacturer's instructions.
- 5 Fill laboratory glass bottle 1 up to the maximum filling height with new immersion medium of the type you were using before.
- 6 Fix the bottle multiple distributors to laboratory glass bottles 1 and 2 as follows: Hold the hose connections tight with one hand while turning the bottle multiple distributor clockwise with the other hand.
- 7 Now connect the Liquid Dispenser to the power supply again.

The Liquid Dispenser is now ready for operation again.

# 7.3 Operation in Stand-Alone Mode

To operate the Liquid Dispenser in stand-alone mode, it simply needs to be connected to the power supply. The value *Dispensing duration per button press* can be changed using the start/ stop button and you can switch between manual mode and interval mode. The *Time base* and the *Lead time* can only be configured using the *Liquid Dispenser Configuration Tool* or the instruction set.

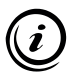

The wired remote control can also be used instead of the start/ stop button.

» Chapter 2.1 Optional Accessories, page 80

## 7.3.1 Manual Mode

#### Starting/stopping the dispensing of immersion medium

| Function                           | Start/stop button | LED                    |
|------------------------------------|-------------------|------------------------|
| Start dispensing                   | Press 1×          | Lights up              |
| Lead time                          | -                 | Goes out               |
| Dispensing immersion<br>medium     | -                 | Is lit cons-<br>tantly |
| Interrupt the process if necessary | Press 1×          | Goes out               |
| Dispensing completed               | _                 | Goes out               |

# Changing the dispensing duration of the immersion medium

| Function                 | Start/stop button                                                            | LED                                                              |
|--------------------------|------------------------------------------------------------------------------|------------------------------------------------------------------|
| Start configuration mode | Keep pressed for<br>approx. 5 s                                              | Lights up<br>constantly<br>at first,<br>then fla-<br>shes slowly |
| -                        | Release                                                                      | Goes out                                                         |
| Set dispensing duration  | Press 1× per time<br>unit <sup>1</sup><br>(e.g.: press 5× = 5<br>time units) | Lights up<br>every time<br>button is<br>pressed                  |
| Save entry               | Keep pressed for<br>approx. 5 s                                              | Lights up<br>constantly<br>at first,<br>then goes<br>out         |
| End configuration mode   | Release                                                                      | _                                                                |

<sup>1</sup> 1.0 s (factory setting) or 0.1 s

## 7.3.2 Interval Mode

The interval mode of the Liquid Dispenser makes it possible to dispense the immersion medium at regular intervals.

If interval mode is enabled, this is indicated by the LED flashing continuously. The LED flashes at an interval of approx. 3 seconds (1.5 s LED on, 1.5 s LED off).

## Starting/stopping interval mode

| Function                       | Start/stop button        | LED                    |
|--------------------------------|--------------------------|------------------------|
| Start interval mode            | Press 1×                 | Lights up              |
| Lead time                      | -                        | Flashes<br>slowly      |
| Dispensing immersion<br>medium | -                        | Is lit cons-<br>tantly |
| Idling<br>to end of interval   | -                        | Flashes<br>slowly      |
| The set interval is repeated   | d until interval mode is | stopped.               |
| Stop interval mode             | Press 1×                 | Goes out               |

### Changing interval mode settings

In order to change the interval mode settings, use the *Liquid Dispenser Configuration Tool* or the instruction set.

- » Chapter 6.1 Configuration by Software, page 105
- » Chapter 6.2 Configuration by Instruction Set, page 118

# 7.3.3 Changing the Operating Mode

| Function                  | Start/stop button             | LED                                                    |
|---------------------------|-------------------------------|--------------------------------------------------------|
| Change the operating mode | Keep pressed for approx. 20 s | Lights up,<br>flashes<br>slowly,<br>flashes<br>quickly |
| End mode change           | Release                       | Goes out                                               |

## 7.4 Operation Using a TANGO Controller

# Connecting the Liquid Dispenser with the TANGO controller

- 1 Disconnect the TANGO controller and the Liquid Dispenser from the power supply.
- **2** Connect the Liquid Dispenser and the TANGO controller using the optionally available AUX I/O cable.
- **3** Switch the TANGO controller on.

You can now operate the Liquid Dispenser using the TANGO instruction set from firmware 1.66 and higher.

» TANGO Instruction Set

## 7.5 Operation with an External Controller

The Liquid Dispenser can be operated with an external controller via the 5-pin port and be activated with the aid of various signals.

## 7.5.1 Signal Characteristics

| Signal                     | Voltage | Polarity       | Pulse<br>width | Frequency |
|----------------------------|---------|----------------|----------------|-----------|
| Input                      | 3.3 V   | High           | min.           | max.      |
| DROP_IN                    | 5 V     | active         | 2.5 ms         | 100 Hz    |
| Input                      | 3.3 V   | High           | min.           | _         |
| PUMP_IN                    | 5 V     | active         | 100 ms         |           |
| Output<br>FEEDBACK_<br>OUT | 5 V     | High<br>active | 2 ms           | _         |

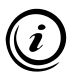

The time base can be configured using the Liquid Dispenser *Configuration Tool* or the instruction set.

- » Chapter 6.1 Configuration by Software, page 105
- » Chapter 6.2 Configuration by Instruction Set, page 118

# 7.5.2 Signal Description

#### Signal at the input DROP\_IN

By means of the signal *DROP\_IN*, immersion medium can be dispensed depending on the set time base 0.1 s or 1.0 s. For every impulse received (signal = "High"), immersion medium is dispensed for 0.1 s or 1.0 s. Several successive impulses are added up and processed in sequence.

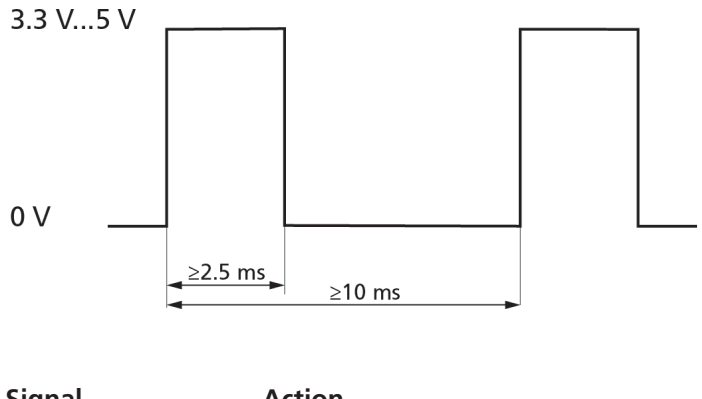

| Signal | Action                                            |
|--------|---------------------------------------------------|
| High   | Dispersion of immersion medium for 0.1 s or 1.0 s |
| Low    | -                                                 |

In order to dispense immersion medium for 5 s with the time base 1 s selected, for example, 5 impulses must be transmitted in succession to the Liquid Dispenser. During impulse transmission the times shown in the diagram must be kept.

#### Signal at the input PUMP\_IN

The *PUMP\_IN* signal offers the possibility of switching the diaphragm pump of the Liquid Dispenser on and off manually. Manual switch-on of the diaphragm pump can guarantee that there is always sufficient pressure in the laboratory glass bottle for dispersion of the immersion medium.

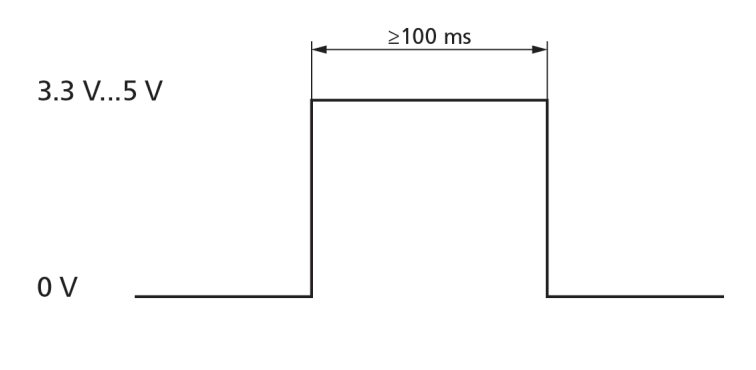

| Signal | Action                        |
|--------|-------------------------------|
| High   | Switch the diaphragm pump on  |
| Low    | Switch the diaphragm pump off |

#### Signal at the output FEEDBACK\_OUT

The signal *FEEDBACK\_OUT* provides information about whether immersion medium has been dispensed. An impulse is outputted for every time unit (0.1 s or 1.0 s) expired. This signal can be used to check whether immersion medium was dispensed in accordance with the required dispensing duration following transmission of one or more impulses to the input *DROP\_IN*.

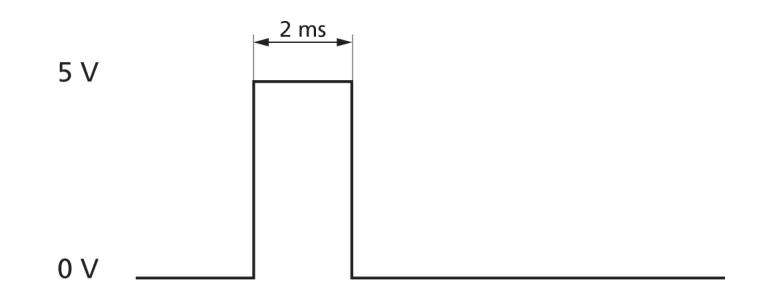

| Signal | Action                                    |
|--------|-------------------------------------------|
| High   | Immersion medium has been dis-<br>pensed  |
| Low    | No immersion medium has been<br>dispensed |
|        |                                           |

# 7.5.3 Pin Assignment 5-Pin Port

| Pin     | Designation      | Description                      | Function                                     |
|---------|------------------|----------------------------------|----------------------------------------------|
| 1       | DROP_IN          | TTL-input<br>(4.7 kΩ,<br>100 nF) | Dispense immer-<br>sion medium               |
| 2       | PUMP_IN          | TTL-input<br>(4.7 kΩ,<br>100 nF) | Switch dia-<br>phragm pump<br>on/off         |
| 3       | FEEDBACK_<br>OUT | TTL-output<br>(5 V)              | Evaluate immer-<br>sion medium<br>dispensing |
| 4       | GND              | GND                              | Ground                                       |
| 5       | +5V              | +5 V                             | Operating<br>voltage                         |
| Housing | -                | GND                              | Shielding                                    |

# 7.6 Operation at a PC (Instruction Set)

All the Liquid Dispenser settings can be configured and immersion medium dispensed by instruction set (ASCII instructions) via the USB interface.

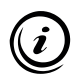

You will find the instruction set on the installation CD: *» Instruction Set Liquid Dispenser* 

# 8 Cleaning

## WARNING

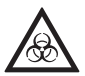

# Danger to life through the spread of substances which are harmful to health.

The Liquid Dispenser is not protected against corrosive, infectious, toxic, radioactive or other substances which are harmful to health.

► In the case of possible contamination with substances which are harmful to health, have the Liquid Dispenser profession-ally disinfected/decontaminated.

# CAUTION

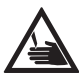

**Danger of cutting by damaged laboratory glass bottles.** The laboratory bottles are made of glass and can be dropped and broken if not handled carefully. In this case, the immersion medium can leak.

Make sure you handle the laboratory glass bottles carefully.

## NOTICE

#### Possible equipment damage due to improper cleaning.

If the Liquid Dispenser is not sufficiently protected from moisture and liquids, this can lead to equipment damage.

- Disconnect the Liquid Dispenser from the power supply before starting cleaning work.
- Protect the ports and operating elements of the Liquid Dispenser from liquids.
- Ensure that no liquids enter the interior of the Liquid Dispenser.

# 8.1 Cleaning the Housing

If the Liquid Dispenser is dusty or soiled, clean the housing.

## Cleaning the housing

- 1 Disconnect the Liquid Dispenser from the power supply.
- 2 Clean the Liquid Dispenser with a lint-free cloth. With greater contamination, slightly dampen the cleaning cloth with water or a mild solvent-free disinfectant/cleaning agent.
- 3 Allow the Liquid Dispenser to dry.
- 4 Connect the Liquid Dispenser to the power supply.

Housing cleaning is now complete.

## 8.2 Removing the Immersion Medium

Remove the immersion medium if you wish to replace the immersion medium, clean all the parts containing immersion medium or not to use the Liquid Dispenser for a longer period of time, or to dispose of or dispatch it.

### Removing the immersion medium

- 1 Disconnect the Liquid Dispenser from the power supply.
- 2 Remove the bottle multiple distributors from the laboratory glass bottles 1 and 2 as follows: Hold the hose connections tight with one hand while turning the bottle multiple distributor counterclockwise with the other hand.
- **3** Dispose of the immersion medium from laboratory glass bottles 1 and 2 in accordance with manufacturer's instructions.
- 4 Fill laboratory glass bottle 1 up to the maximum filling height with a cleaning liquid suitable for the immersion medium.

- 5 Fix the bottle multiple distributors to laboratory glass bottles 1 and 2 as follows: Hold the hose connections tight with one hand while turning the bottle multiple distributor clockwise with the other hand.
- 6 Connect the Liquid Dispenser to the power supply.
- 7 Dispense cleaning liquid until the whole quantity of cleaning liquid is in laboratory glass bottle 2.
- 8 Dismantle the objective adapter from the objective.
  - » Chapter 8.3 Dismantling the Objective Adapter, page 133
- **9** Remove the bottle multiple distributors from the laboratory glass bottles 1 and 2.
- 10 Remove both laboratory glass bottles from the Liquid Dispenser.
- **11** Remove the cleaning liquid properly from the laboratory glass bottles.
- 12 Allow the laboratory glass bottles, the objective adapter and all hoses to dry.
- **13** Equip the Liquid Dispenser with the two laboratory glass bottles.
- 14 Fix the bottle multiple distributors to laboratory glass bottles 1 and 2.

The immersion medium has now been completely removed from the Liquid Dispenser.

The Liquid Dispenser can now be put back into service if required.

» Chapter 5 Putting Into Service, page 92

# 8.3 Dismantling the Objective Adapter

### Dismantling the objective adapter

- 1 Disconnect the Liquid Dispenser from the power supply.
- 2 Remove the immersion medium.
  - » Chapter 8.2 Removing the Immersion Medium, page 131
- **3** Open both bottle multiple distributors to allow the pressure to escape from the laboratory glass bottles.
- 4 Loosen the 4 screws ① to ④ evenly crosswise using the TORX wrench T8 without completely unscrewing the screws.

**Notice:** Never screw the screws out of the objektive adapter completely since otherwise the seals may move under the screws.

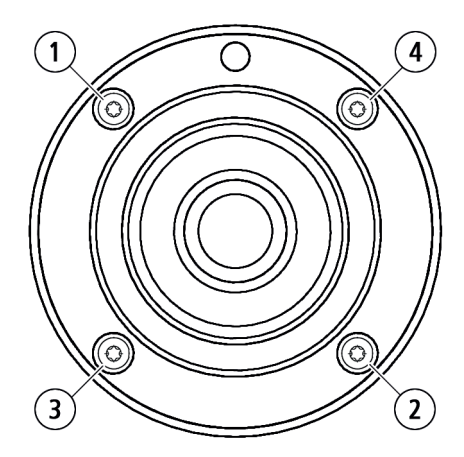

- 5 Remove the objective adapter from the objective.
- 6 Remove the 2 hoses from the bottom of the objective adapter.
  - » Chapter 3.3 Product Structure, page 82

The objective adapter has now been completely dismantled.

## 9 Maintenance

#### Liquid Dispenser inverted for oil immersion

Replace/remove the immersion medium if

- the immersion medium is soiled.
- the specification of your immersion medium prescribes regular cleaning of the application system.
- the immersion medium you use leaves residue in the laboratory glass bottles or hoses.
- the Liquid Dispenser is not to be used for a longer period.
- the Liquid Dispenser is to be transported/disposed of.

#### Liquid Dispenser inverted for water immersion

Replace/remove the immersion medium if

- the immersion medium is soiled.
- the Liquid Dispenser is not to be used for a longer period.
- the Liquid Dispenser is to be transported/disposed of.

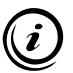

How to remove the immersion medium from the Liquid Dispenser is explained in the *Cleaning* chapter.

» Chapter 8 Cleaning, page 130

# 10 Troubleshooting

## NOTICE

# Possible equipment damage due to unauthorised repair attempts.

The Liquid Dispenser has not been designed for repair by the user. In case of violation, all warranty and liability claims will become void.

- Never open the housing of the Liquid Dispenser.
- Only have repair work carried out by our Customer Service Center.

The following overview can help you with remedying faults and malfunctions of the Liquid Dispenser.

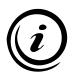

If a fault or malfunction cannot be remedied using the overview, contact our Customer Service Center.

» Chapter 11 Service, page 138

| Fault                                                                     | Possible causes                                     |
|---------------------------------------------------------------------------|-----------------------------------------------------|
| Liquid Dispenser<br>does not build up pressure                            | No power supply                                     |
|                                                                           | Hoses connected incorrectly                         |
|                                                                           | Bottle multiple distributor fitted incor-<br>rectly |
|                                                                           | Hoses damaged or leaking                            |
|                                                                           | Liquid Dispenser faulty                             |
| No or continuous delivery of the im-<br>mersion medium                    | Liquid Dispenser configured incorrectly             |
|                                                                           | Cabling faulty                                      |
|                                                                           | Hoses connected incorrectly                         |
|                                                                           | Solenoid valve faulty                               |
| Start/stop button does not work,<br>LED of the start/stop button does not | Start/stop button configured incor-<br>rectly       |
|                                                                           | Start/stop button faulty                            |

#### Remedy

Make sure the required operating voltage is connected.

» Chapter 5.4 Supplying the Liquid Dispenser with Voltage, page 100

Check the correct assignment of hoses and ports.

» Chapter 3.3 Product Structure, page 82

Check the correct assignment of bottle multiple distributors and laboratory glass bottles.

» Chapter 3.3 Product Structure, page 82

Contact our Customer Service Center.

» Chapter 11 Service, page 138

Contact our Customer Service Center.

» Chapter 11 Service, page 138

Configure the Liquid Dispenser again.

- » Chapter 6 Configuration, page 105
- 1 Make sure that the data/signal cables used are shielded cables.
- 2 If an external controller is being used, make sure the pin assignment is correct.
  - » Chapter 7.5.3 Pin Assignment 5-Pin Port, page 129

Check the correct assignment of hoses and ports.

» Chapter 3.3 Product Structure, page 82

Contact our Customer Service Center.

» Chapter 11 Service, page 138

Check the configuration of the start/stop button.

» Chapter 6.1.3 Area 2 – Settings, page 108

Contact our Customer Service Center.

» Chapter 11 Service, page 138

## 11 Service

The staff at our Customer Service Center will be happy to help with support queries, complaints and suggestions about our products and services.

Overview of the services from our Customer Service Center:

- Advice and support
- Support for customer-specific application questions
- Support for putting equipment into service
- Inspection and repair of equipment
- Fault analysis (also online via web conference)
- Delivery of spare parts and replacements
- User training (also online via web conference)

You can reach our Customer Service Center from 8 am to 4 pm, Monday to Friday.

| Tel.:   | +49 6441 9116-36              |
|---------|-------------------------------|
| Fax:    | +49 6441 9116-40              |
| E-mail: | <u>service@marzhauser.com</u> |

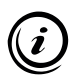

So that we can help you quickly when you need service, please keep the following information about your Liquid Dispenser handy:

| Description | Information on the nameplate |
|-------------|------------------------------|
| Model       |                              |
| Art. No.    |                              |
| S/N         |                              |

# **11.1 Replacement Components**

Should you need to replace a component of the Liquid Dispenser at any time, please contact our Customer Service Center.

» Chapter 11 Service, page 138

| Replacement components          | Order no.      |
|---------------------------------|----------------|
| Laboratory glass bottle 100 ml  | 00-74-300-6810 |
| Bottle multiple distributor 2×8 | 00-74-300-6812 |
| Bottle multiple distributor 3×8 | 00-74-300-6813 |
| USB cable                       | 00-76-100-2802 |
| Operating manual                | 00-74-300-9801 |
| Installation CD                 | 00-74-300-9802 |

## 12 Taking Out of Service

#### ► Taking the Liquid Dispenser out of service

- 1 Clean the Liquid Dispenser completely.
  - » Chapter 8 Cleaning, page 130

Taking out of service is now complete.

## 13 Disposal

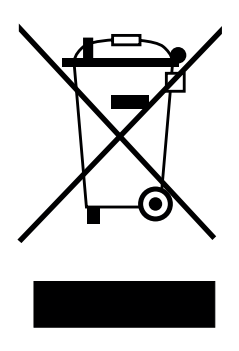

The adjacent symbol means that the Liquid Dispenser is classified as electrical or electronic equipment in accordance with the EU Directive 2012/19/EU (WEEE) and thus cannot be disposed of with household waste.

Since the equipment is used commercially, it may not be disposed of via a communal collection point for electrical and electronic equipment.

Return the Liquid Dispenser to our Customer Service Center for proper disposal free of charge.

#### Disposing of the Liquid Dispenser through Märzhäuser Wetzlar

- 1 Take the Liquid Dispenser out of service.
  - » Chapter 12 Taking Out of Service, page 139
- 2 Send the Liquid Dispenser for disposal to:

Märzhäuser Wetzlar GmbH & Co. KG In der Murch 15 35579 Wetzlar (Germany)

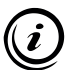

All equipment purchased from Märzhäuser Wetzlar can be returned to our Customer Service Center at any time for free disposal. If you wish to dispose of the equipment yourself, always heed local laws and regulations.

# 14 Technical Data

#### Features

| Operating element/<br>status display | Start/stop button with LED                                                                                                    |
|--------------------------------------|----------------------------------------------------------------------------------------------------|
| Delivery principle                   | Pressure delivery                                                                                                    |
| Operating pressure                   | < 500 mbar                                                                                                    |
| Dosage                               | Time-controlled                                                                                                    |
| Liquid quantity/flow                 | Programmable                                                                                                    |
| Liquid return                        | Yes                                                                                                    |
| Liquid reserve                       | 100 ml                                                                                                    |
| Operating voltage                    | 5 V (±10 %)                                                                                                    |
| Power consumption                    | < 500 mA                                                                                                    |
| Operation                            | Manual, via PC (software, ASCII<br>instruction set), TANGO controller or<br>external controller (TTL-signal trans-<br>mission) |
| Interfaces                           | USB 2.0 type B (PC), 5-pin port<br>(TANGO controller or external control-<br>ler), 7-pin port (remote control)                 |
| Materials                            | Housing: Aluminium<br>Hoses: PTFE, silicone<br>Bottles: Glass                                                                  |
| Protection type                      | IP41                                                                                                    |

#### Features

| Dimensions<br>(L × W × H) | Approx. 136 × 76 × 190 mm<br>(approximate value incl. bottles and<br>hoses, without supply lines to the<br>objective adapter) |
|---------------------------|----------------------------------------------------------------------------------------------------|
| Weight                    | Approx. 1.3 kg (without immersion medium)                                                                                     |

## 14.1 Power Adapter Recommendation

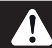

## WARNING

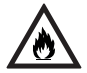

# Fire hazard and possible equipment damage caused by connection to a non-specified power supply.

The Liquid Dispenser has been designed for a power supply via USB or the 5-pin port. If the specifications for the power supply are not heeded, fire hazard and equipment damage can be the result.

- Make sure that your power supply complies with the specifications of the Liquid Dispenser.
  - » Chapter 14 Technical Data, page 141

For power supply you can use

- a PC with USB interface (USB 2.0 type A),
- a TANGO controller or an external controller with limited output current of max. 0.5...1 A or
- a 5 V USB power adapter with USB interface (USB 2.0 type A) and an output current of max. 0.5...1 A.

## 15 Index

### Α

Accessories 80 Area of application 81

## С

Cleaning 130 COM port Identifying 117 Software settings 107 Customer Service Center 138

#### D

Delivery contents 79 Disposal 140

#### F

Factory settings 119 Faults 135 Firmware 107

#### Н

Hose connections Overview 84 Setting up 93

#### I

Immersion medium Filling 98 Refilling 120 Removing 131 Sort 86 Installation requirements 87

#### L

LED 83 configure 109, 113 faulty 136 flashes 120

#### Μ

Maintenance 134

#### Ν

Nameplate 81

#### 0

Objective adapter Dismantling 133 Fitting 96 Identifying 81 Operating elements 82 Operating mode Identifying 120 Interval mode 123 Manual mode 121 Operation 119

#### Ρ

Ports 82 Power adapter recommend. 142 Power supply 142 Product structure 82 Putting into service 92

#### R

Repair 138 Replacement components 139

#### S

Safety 86 Service 138 Software *Config. by instruction set 118 Installation 104 Installing the driver 102* Start/stop button 83 *configure 109, 113 faulty 136* Switch-on 119

#### Т

Taking out of service 139 Technical data 141 Troubleshooting 135

#### U

USB 84, 100, 142

# Notes
## Märzhäuser Wetzlar GmbH & Co. KG

In der Murch 15 35579 Wetzlar (Germany)

Tel.: +49 6441 9116-0 Fax: +49 6441 9116-40

info@marzhauser.com www.marzhauser.com